## การนำค่าพิกัดจาก GPS มาใช้ในโปรแกรมภูมิสารสนเทศ

#### ในการนำค่าพิกัดจากเครื่อง GPS มาใช้ ในส่วนนี้จะแนะนำการใช้งาน 2 รูปแบบ ดังนี้

#### 1. การนำเข้าค่าพิกัดจาก GPS ผ่านโปรแกรม Garmin BaseCamp

1.1 ติดตั้งโปรแกรม Basecamp เพื่อนำข้อมูลลง GPS เปิดเว็บบราวเซอร์ เข้า URL https://www8.garmin.com/support/download\_details.jsp?id=4435 กด Download และติดตั้ง

| 🔺 Garmin: BaseCamp Upda | ×                                                                |                           | 3 |
|-------------------------|------------------------------------------------------------------|---------------------------|---|
| ← → C ☆ 🔒 ปลอด          | ทัม https://www8.garmin.com/support/download_details.jsp?id=4435 | Q ☆                       | ; |
|                         |                                                                  | Sign In 🛩 🕮 United States | * |
| GARMIN                  | PRODUCTS V MAPS V SUPPORT V DISCOVER V                           | Search Garmin.com Q       | Ī |
|                         | Home » Maps » BaseCamp » Updates & Downloads                     |                           |   |
|                         | Updates & Downloads                                              |                           |   |
|                         | BaseCamp software version 4.6.2                                  |                           |   |
|                         | Download (104.82 MB)<br>View installation instructions           |                           |   |

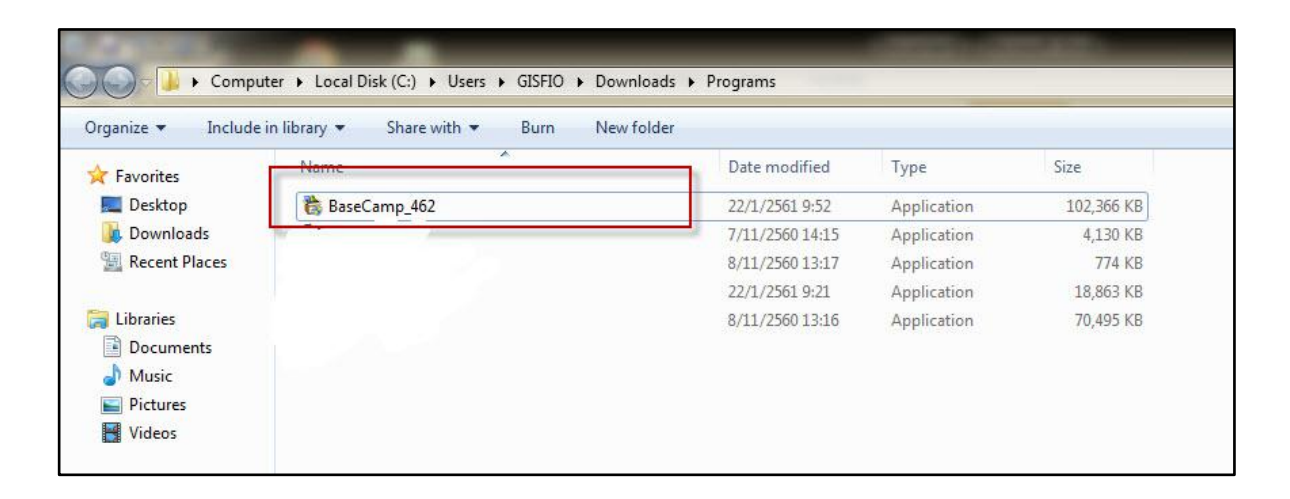

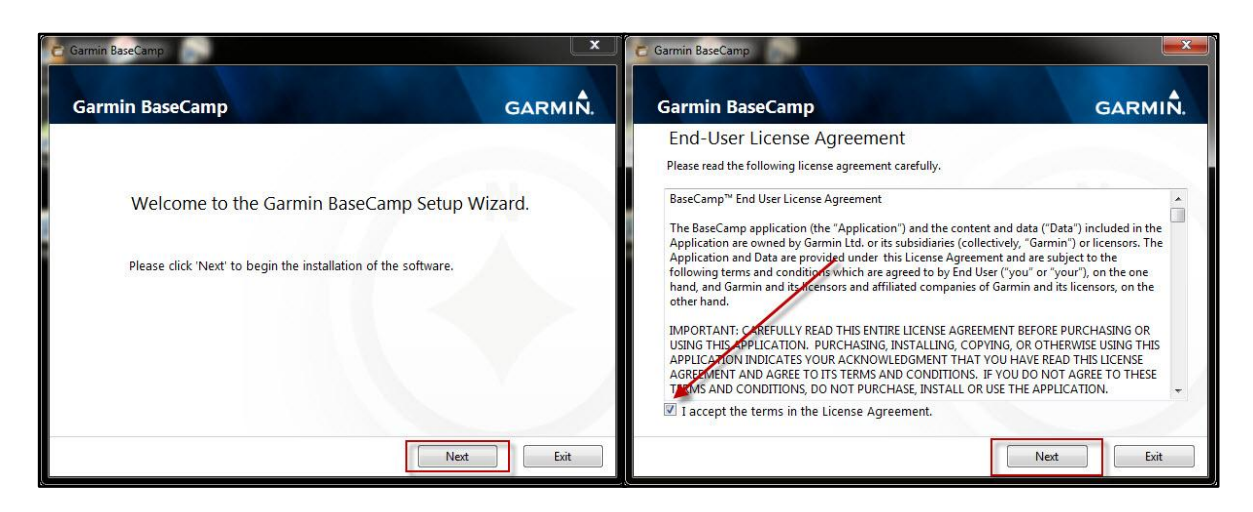

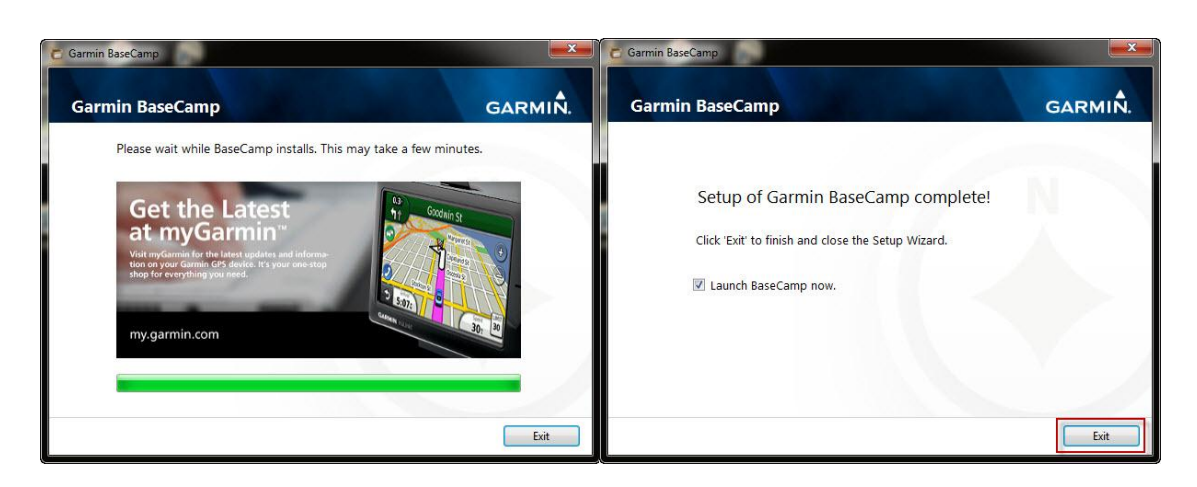

#### ปรากฏหน้าต่าง โปรแกรม Basecamp

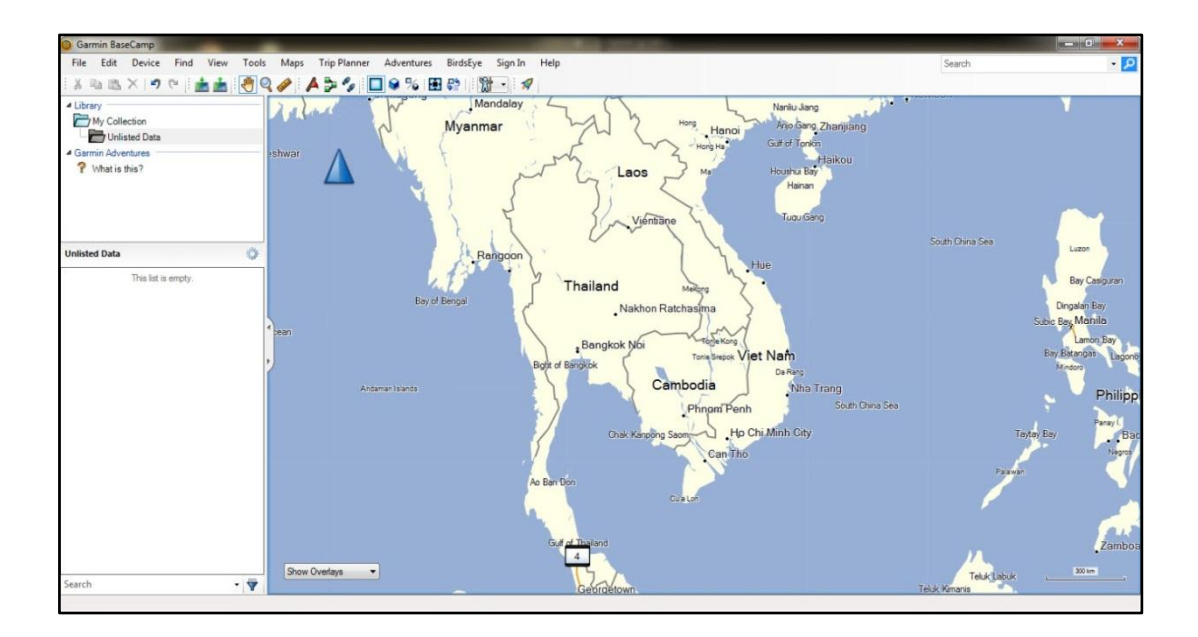

1.2 เชื่อมต่อ GPS เข้ากับคอมพิวเตอร์ผ่านสาย USB หลังจากติดตั้งโปรแกรมเสร็จ โดยโปรแกรม จะแสดงผลดังภาพ

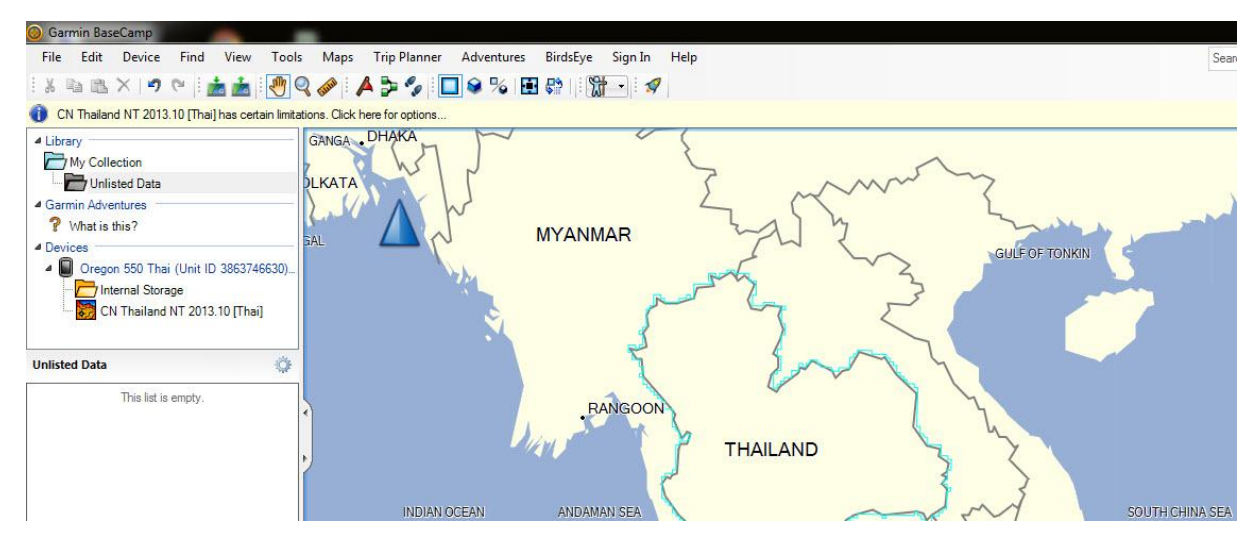

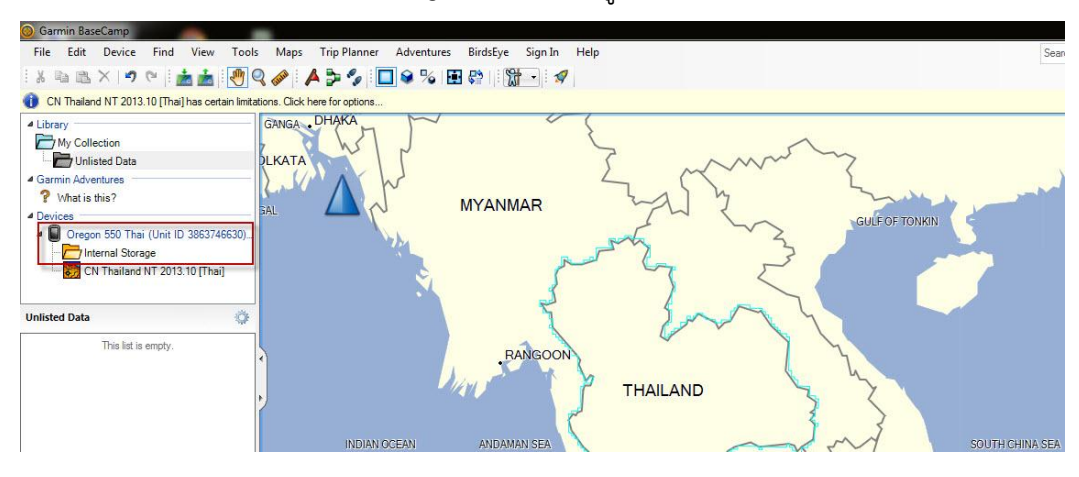

1.3 คลิกเลือก Internal Storage เพื่อเลือกข้อมูลค่าพิกัดจาก GPS

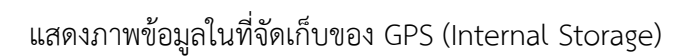

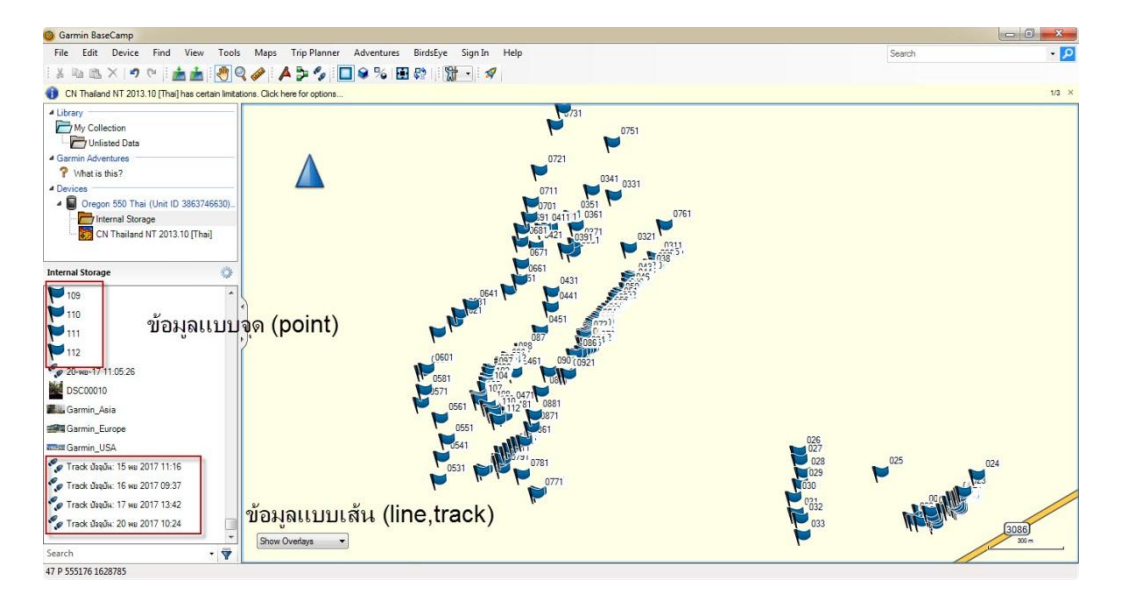

1.4 คลิกเลือกข้อมูลที่ละประเภทที่ต้องการ โดยการเลือกในหน้าต่าง Internal Storage หรือ ใช้ เครื่องมือ Select จากแถบ Tools

| 🔘 Garmin BaseCamp                                                                                                    |            | Same a       |            |          |         |      |
|----------------------------------------------------------------------------------------------------|------------|--------------|------------|----------|---------|------|
| File Edit Device Find View                                                                                                    | Tools Maps | Trip Planner | Adventures | BirdsEye | Sign In | Help |
| 1× 1 1 × 1 9 (* 1 + + 1                                                                                                    | Pan Pan    | H            | 8% 🖪       | 8        | - 1     |      |
| CN Thailand NT 2013 10 [Thail has cett                                                                                                    | Q Zoom     | Z            |            |          |         |      |
|                                                                                                    | Select     | S            |            |          |         |      |
| My Collection                                                                                                    | Measure    |              |            |          |         |      |
| Unlisted Data                                                                                                    | A Waypoint | W            |            |          |         |      |
| Garmin Adventures                                                                                                    | D Route    | R            |            |          |         |      |
| ? What is this?                                                                                                    | S Track    | т            |            |          |         | P    |
| 4 Devices                                                                                                    | BirdsEye   | в            |            |          |         | 07   |
| Image: Contemporative Contemporative Contemporat | Move Point | M            |            |          |         | 07   |
| Internal Storage                                                                                                    | t@ Insert  | 1            |            |          |         | 191  |
| CN Thailand NT 2013.10 [Thai]                                                                                                    | Erase      | E            |            |          |         | PH-  |
|                                                                                                    | Divide     | x            |            |          |         | 0671 |
| Internal Storage                                                                                                    | 14         |              |            |          |         | 0661 |
| 109                                                                                                    |            |              |            |          | 0641    |      |
| 110                                                                                                    | 4          |              |            | 1        | 021     | 1    |
| 111                                                                                                    |            |              |            | N N      |         |      |

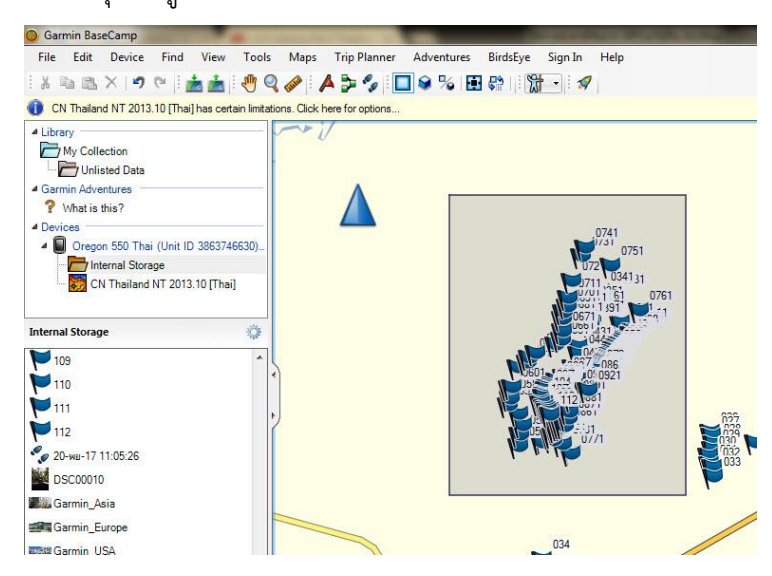

1.5 จากนั้นเลือกที่แถบ File > Export > Export Selection เพื่อส่งออกข้อมูลไฟล์เป็น นามสกุล .gpx

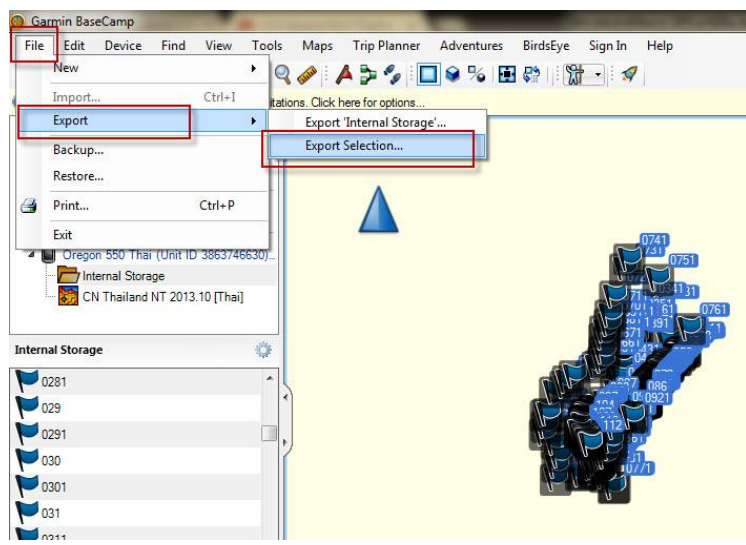

1.6 จะแสดงหน้าต่าง Export Selection เลือกที่จัดเก็บไฟล์และตั้งชื่อ จากนั้นกด Save จะได้

ไฟล์ .gpx

|                                       | es 🖡  | ดุมอบPStOArcoisbasecamp                      |                  | *7     | Search MADOPSION | coispaseca |
|---------------------------------------|-------|----------------------------------------------|------------------|--------|------------------|------------|
| Organize 🔻 🛛 New f                    | older |                                              |                  |        |                  | -          |
| Recent Places                         | *     | Pictures library<br>ดูมือGPStoArcGISbasecamp |                  |        | Arrange by:      | Folder 🔻   |
| Documents                             |       |                                              | No items match y | our se | earch.           |            |
| Videos                                | ш     |                                              |                  |        |                  |            |
| ucomputer 🏭 Computer                  |       |                                              |                  |        |                  |            |
| 👝 Local Disk (D:)<br>🕳 Removable Disk |       |                                              |                  |        |                  |            |
| File name: 🚺                          | pt1   |                                              |                  |        |                  |            |
| · · · ·                               | SeX   | change Format (*.gpx)                        |                  |        |                  |            |

1.7 จากนั้นเปิดโปรแกรม Arcmap เพื่อทำการแปลงไฟล์ .gpx เป็น Shapefile เลือกคำสั่ง Search พิมพ์ค้นหาคำสั่ง GPX To Features

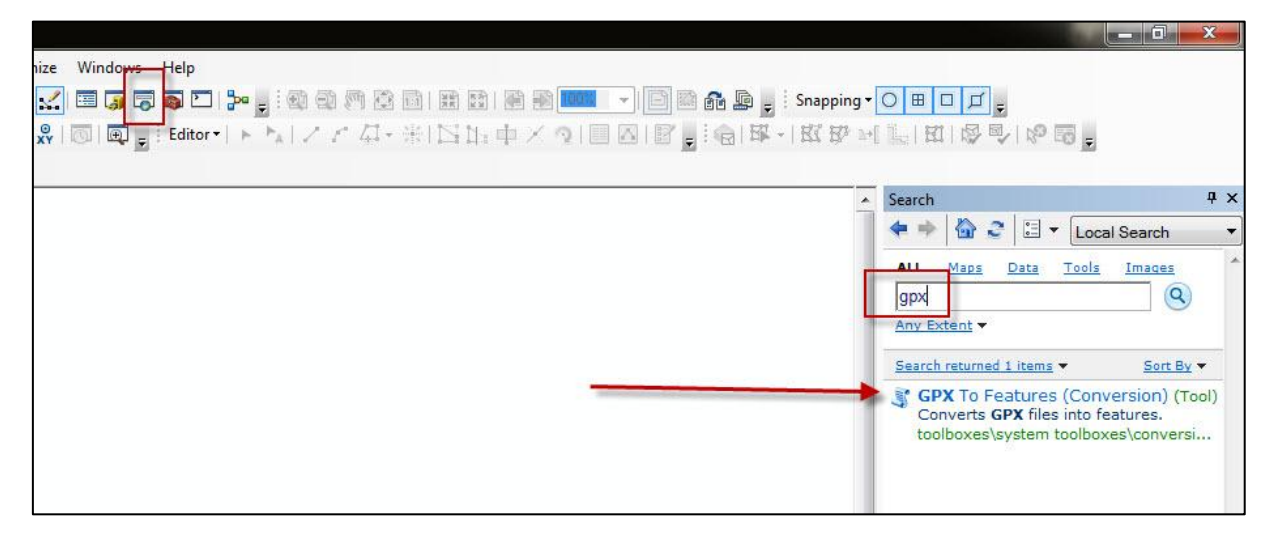

แสดงหน้าต่างคำสั่ง GPX To Features

แถบ Input GPX File กดปุ่ม browse เพื่อเรียกไฟล์ .gpx

แถบ Output Feature class กดปุ่ม browse เพื่อตั้งชื่อชั้นข้อมูล .shp และที่จัดเก็บ จากนั้น กด OK

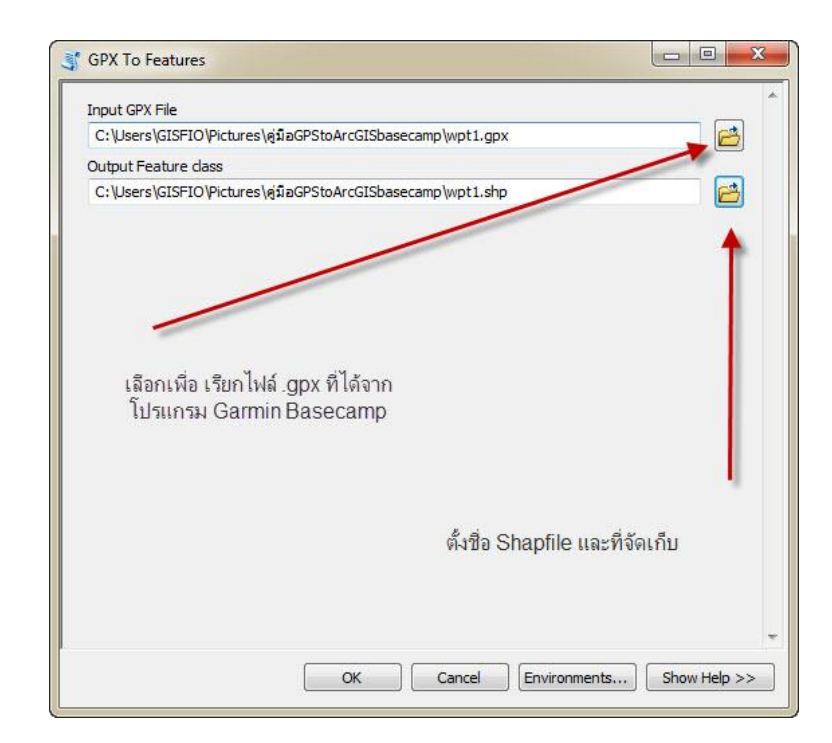

แสดงตัวอย่างข้อมูลชั้นข้อมูลที่ได้

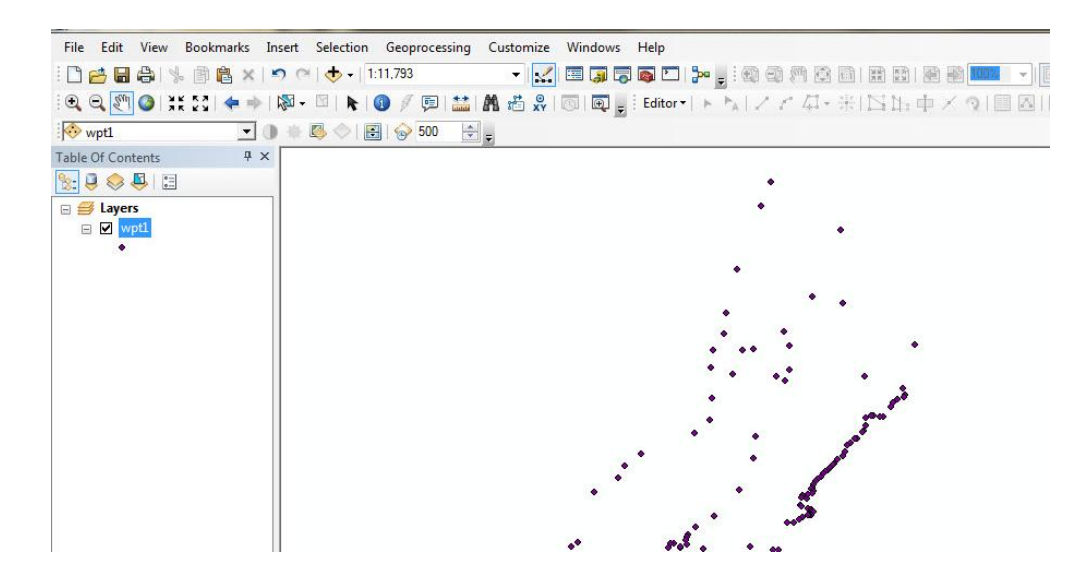

คลิกขวาที่ชั้นข้อมูล เลือก Properties

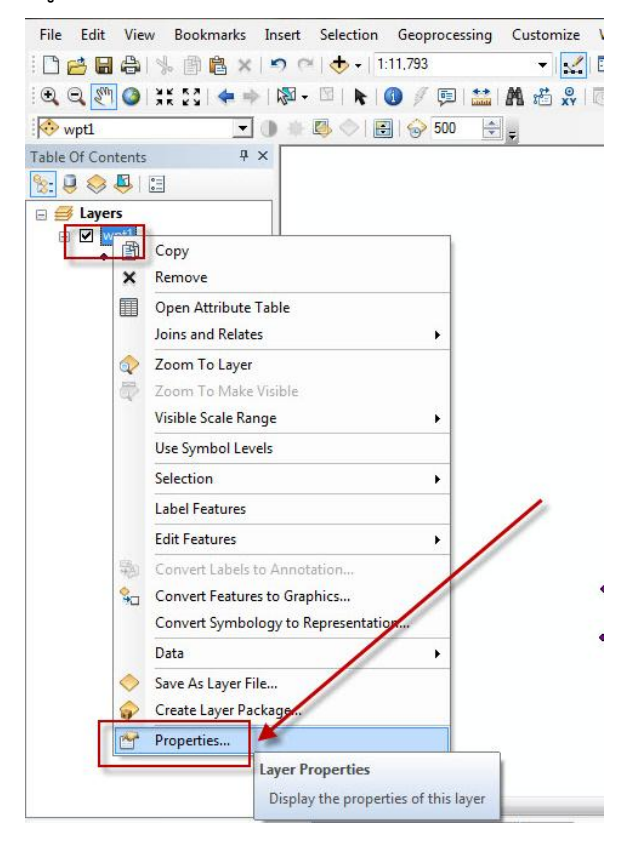

สังเกตที่แถบ Source และ Geographic Coordinate System (ระบบพิกัด) จะเป็น GCS WGS 1984

| Extent Top: 14.738952 dd<br>Left: 99.512978 dd Right: 99.521872 dd<br>Bottom: 14.725279 dd<br>Data Source<br>Data Type: Shapefile Feature Class<br>Shapefile: C: Users/GISFIO/Pictures/gi1aGPStoArcGISbasecamp/s<br>Geometry Type: Point<br>Coordinates have measures: Yes<br>Geographic Coordinate System: GCS_WGS_1984<br>Datum: Greenwich<br>Angular Unit: Degree<br>4 III Set Data Source                                                                                   |  |
|----------------------------------------------------------------------------------------------------|--|
| Inp:     14,738952 dd       Left:     99,512978 dd       Bottom:     14,725279 dd         Data Source     Shapefile Feature Class       Shapefile:     C:       Ubers \GISFIO\Pictures\\\\\\\\\\\\\\\\\\\\\\\\\\\\\\\\\\\\                                                                                                    |  |
| Left: 99.5129/8 dd     Right: 99.5218/2 dd       Bottom:     14.725279 dd       Data Source     Shapefile:       Ci:Users/GISFIO/Pictures/sjilaGPStoArcGISbasecamply       Geometry Type:     Point       Coordinates have z values:     Yes       Geographic Coordinate System:     GCS_WGS_1984       Datum:     GCS_WGS_1984       Prime Meridian:     GCS_WGS_1984       Vist     Degree       III     Set Data Source                                                      |  |
| Data Source Data Type: Shapefile Feature Class Shapefile: C: Users (JSFIO/Pictures)@flaGPStoArcGISbasecamp/v Geometry Type: Point Coordinates have measures: Yes Geographic Coordinate System: GCS_WGS_1984 Datum: Prime Meridian: Greenwich Angular Unit: Degree </td <td></td>                                                                                                    |  |
| Data Source          Data Type:       Shapefile Feature Class         Shapefile:       C:\Users\CISFIO\Pictures\\giiaGPStoArcGISbasecamp\v         Geometry Type:       Point         Coordinates have Zvalues:       Yes         Coordinates have measures:       Yes         Geographic Coordinate System:       GCS_WGS_1984         Datum:       D_WGS_1984         Prime Meridian:       Greenwich         Angular Unit:       Degree          111         Set Data Source |  |
| Data Type: Shapefile Feature Class<br>Shapefile: C: Users (LISFIO/Pictures)@flaGPStoArcGISbasecamp/v<br>Geometry Type: Point<br>Coordinates have zvalues: Yes<br>Coordinates have measures: Yes<br>Geographic Coordinate System: UGCS_WGS_1984<br>Datum: Greenwich<br>Angular Unit: Degree<br>< III F<br>Set Data Source                                                                                                    |  |
| Shapefile: C: Users (SISPIO/Pictures) (sIIaGPStoArcGISbasecamp)<br>Geometry Type: Point<br>Coordinates have measures: Yes<br>Coordinates have measures: Yes<br>Geographic Coordinate System: OCS WGS_1984<br>Datum: Detros_1984<br>Prime Meridian: Greenwich<br>Angular Unit: Degree                                                                                                    |  |
| Coordinates have Z values: Yes<br>Coordinates have measures: Yes<br>Geographic Coordinate System: GCS_WGS_1984<br>Datum:<br>Prime Meridian: Greenwich<br>Angular Unit: Degree<br>(                                                                                                    |  |
| Coordinates have measures: Yes Geographic Coordinate System: GCS_WGS_1984 Datum: D_WGS_1884 Prime Meridian: Greenwich Angular Unit: Degree                                                                                                    |  |
| Geographic Coordinate System: GCS_WGS_1984<br>Datum: D_WGS_1854<br>Prime Meridian: Greenwich<br>Angular Unit: Degree *                                                                                                    |  |
| Datum: D_VVS_1544 Prime Meridan: Greewich Angular Unit: Degree                                                                                                    |  |
| Angular Unit: Degree                                                                                                    |  |
| Set Data Source                                                                                                    |  |
| Set Data Source                                                                                                    |  |
| Set Data Source                                                                                                    |  |
|                                                                                                    |  |
|                                                                                                    |  |
|                                                                                                    |  |
|                                                                                                    |  |
|                                                                                                    |  |
|                                                                                                    |  |
|                                                                                                    |  |
|                                                                                                    |  |

1.8 ให้ทำการแปลงค่าพิกัดไฟล์เป็น UTM โดยไปที่แถบคำสั่ง Search พิมพ์คำค้นหา Project

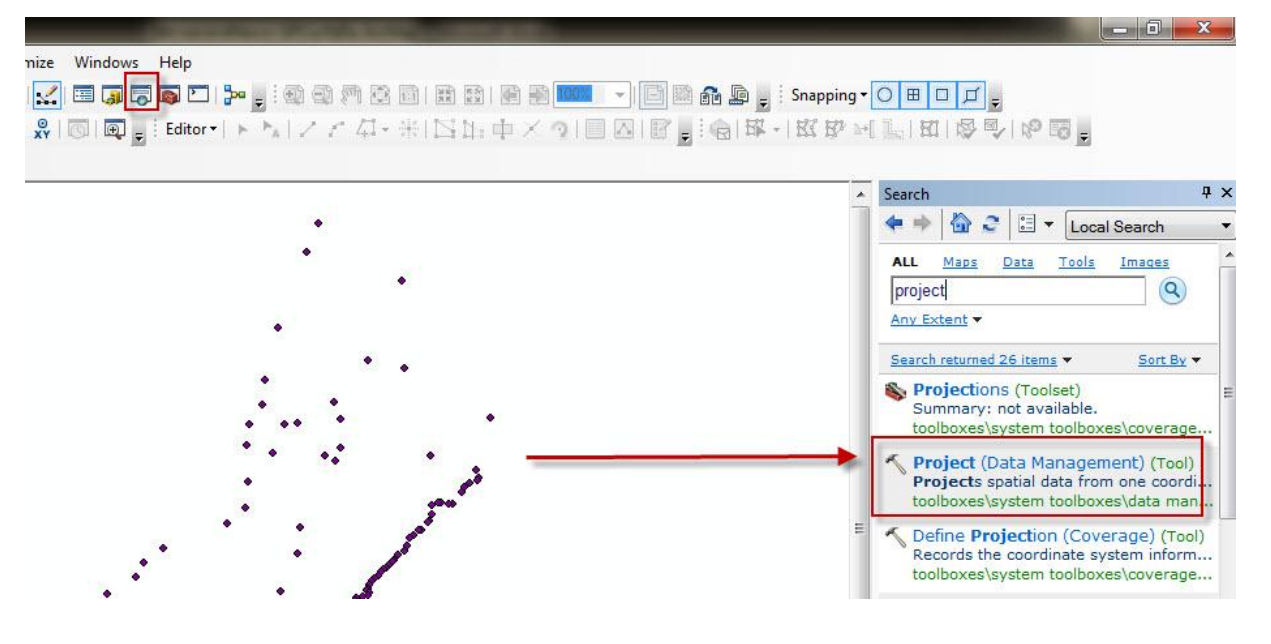

แสดงหน้าต่างคำสั่ง Project

แถบ Input Dataset or Feature Class เลือกชั้นข้อมูลที่จำทำการแปลงระบบพิกัด แถบ Output Dataset or Feature Class ตั้งชื่อชั้นข้อมูลและที่จัดเก็บไฟล์ แถบ Output Coordinate System กดปุ่ม Browse เพื่อกำหนดระบบค่าพิกัด

| Project                                       |                   |                                       |
|-----------------------------------------------|-------------------|---------------------------------------|
| Input Dataset or Feature Class                |                   |                                       |
| wpt1                                          |                   | I 🔁 🔁                                 |
| Input Coordinate System (optional)            |                   |                                       |
| GCS_WG5_1984                                  |                   |                                       |
| Output Dataset or Feature Class               |                   |                                       |
| C:\Users\GISFIO\Pictures\ดูมือGPStoArcGISbase | ecamp\wpt1_84.shp |                                       |
| Output Coordinate System                      |                   |                                       |
|                                               |                   |                                       |
| Geographic Transformation (optional)          |                   |                                       |
|                                               |                   |                                       |
|                                               |                   |                                       |
|                                               |                   |                                       |
|                                               |                   | ×                                     |
|                                               |                   |                                       |
|                                               |                   | 1                                     |
|                                               |                   |                                       |
|                                               |                   | · · · · · · · · · · · · · · · · · · · |
|                                               |                   |                                       |
|                                               |                   |                                       |
|                                               |                   |                                       |
|                                               |                   |                                       |
| OK                                            | Canal Cautana     | charultaba a s                        |

กรณีที่เป็น WGS 1984 Zone 47/48 ทำการกำหนดดังนี้

| Type here to search <ul> <li></li></ul>           | ordinate System                                                                                              |               |
|---------------------------------------------------|----------------------------------------------------------------------------------------------------|---------------|
|                                                   | Type here to search                                                                                          | • 🔍 🔊   🕼 • 🛪 |
| Current coordinate system:<br><unknown></unknown> | <ul> <li>B Revorites</li> <li>Ceographic Coordinate Systems</li> <li>Projected Coordinate Systems</li> </ul> |               |
|                                                   | rrent coordinate system:<br>:Unknown>                                                                        |               |

1.9 เลือก Projected Coordinate Systems >> UTM >> WGS 1984 >> Northen Hemisphere >> WGS 1984 UTM Zone 47

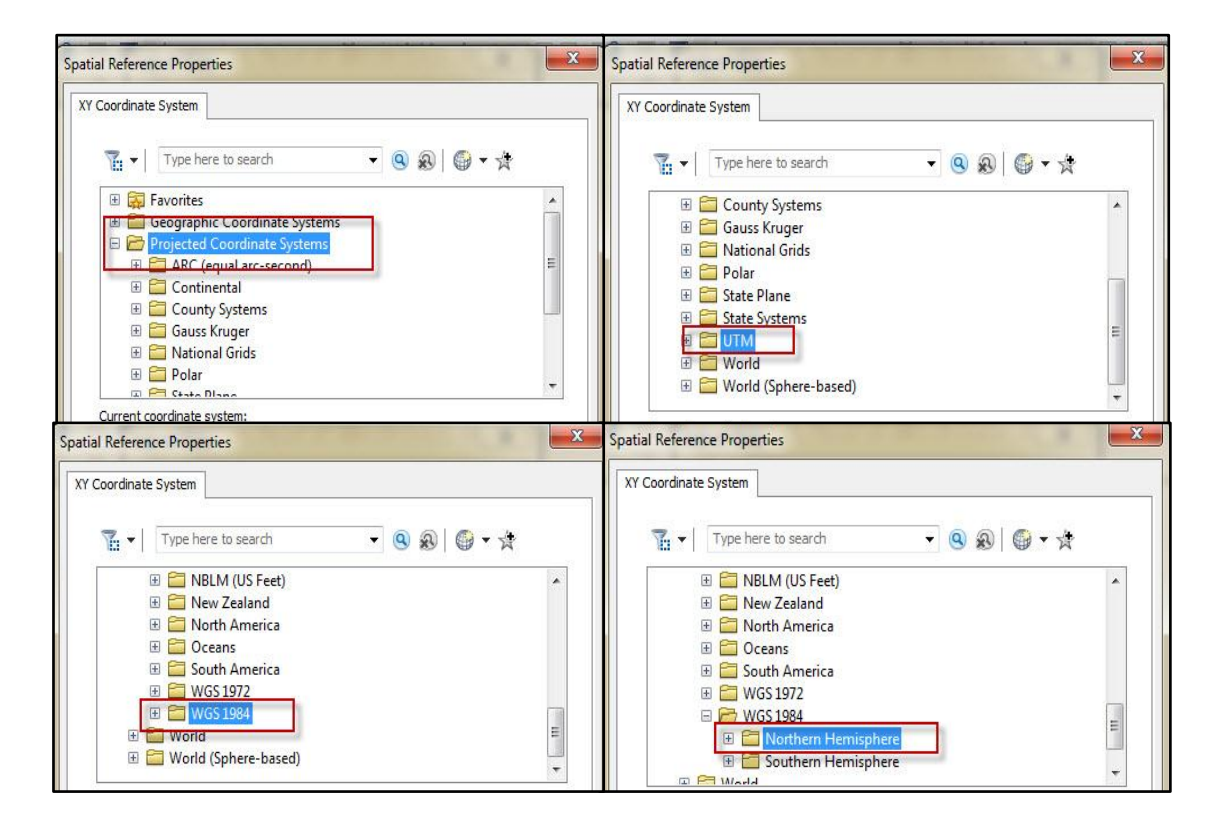

| patial Reference Proper | ties                 |             |   |
|-------------------------|----------------------|-------------|---|
| XY Coordinate System    |                      |             |   |
| Type her                | e to search          | • 🔍 🔊 🕼 • 🕁 |   |
|                         | WGS 1984 UTM Zone    | 43N         | * |
|                         | WGS 1984 UTM Zone    | 44N         |   |
|                         | WGS 1984 UTM Zone    | 45N         |   |
|                         | WGS 1984 UTM Zone    | 47N         |   |
| -                       | WGS 1984 UTM Zone    | 48IN        |   |
|                         | B WGS 1984 UTM Zone  | 49N         |   |
|                         | B WGS 1984 UTM Zone  | 4N          |   |
|                         | WGS 1984 UTM Zone    | 50N         | - |
|                         | ALACC 1004 LITM ZODO | 51 M        |   |

จากนั้นกด OK

| Project                                 |                  |               |           | x  |
|-----------------------------------------|------------------|---------------|-----------|----|
| Input Dataset or Feature Class          |                  |               |           |    |
| wpt1                                    |                  |               |           |    |
| Input Coordinate System (optional)      |                  |               |           |    |
| GCS_WGS_1984                            |                  |               |           |    |
| Output Dataset or Feature Class         |                  |               |           |    |
| C:\Users\GISFIO\Pictures\ดูมือGPStoArco | GISbasecamp\wpt: | L_84.shp      |           |    |
| Output Coordinate System                |                  |               |           |    |
| WGS_1984_UTM_zone_47N                   |                  |               |           |    |
| Geographic Transformation (optional)    |                  |               |           | 1  |
|                                         |                  |               |           |    |
| OF                                      | Cance            | Environments. | Show Help | >> |

ตรวจสอบระบบพิกัด หลังจากแปลงระบบพิกัด คลิกขวาที่ชั้นข้อมูล เลือก Properties สังเกตแถบ Source

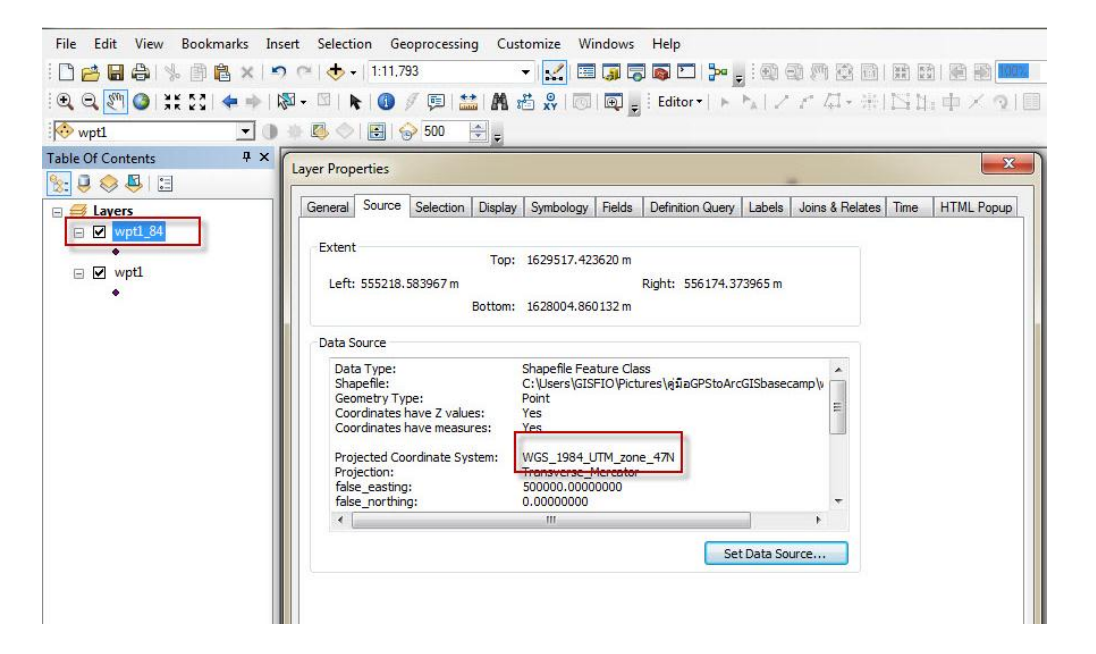

1.10 ในกรณีที่เป็นข้อมูลประเภทเส้น (line,track) เลือกข้อมูล track ที่ต้องการ จากนั้นดับเบิ้ล

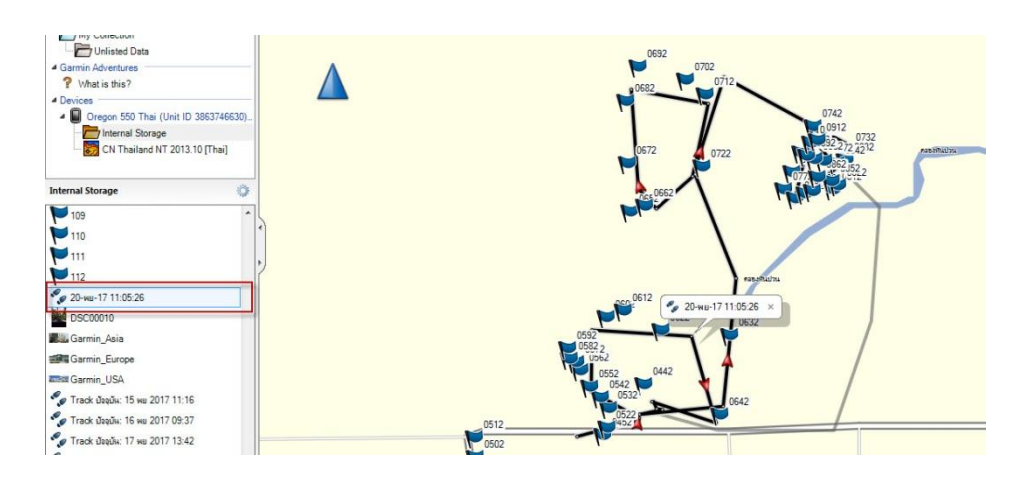

จะแสดงหน้าต่าง รายละเอียดของข้อมูลค่าพิกัด คลิกเลือกทั้งหมด (Ctrl+A) และกดคัดลอก

(Ctrl+C)

คลิก

| 20-พย <mark>-</mark> 17 11:0                | 00.00                     |                                                     |                                      |                                        |                                                         |                                      |                                                      |                               | 1999.2 |
|---------------------------------------------|---------------------------|-----------------------------------------------------|--------------------------------------|----------------------------------------|---------------------------------------------------------|--------------------------------------|------------------------------------------------------|-------------------------------|--------|
|                                             | 15:26                     |                                                     |                                      |                                        |                                                         |                                      |                                                      |                               | Black  |
| Summary<br>Points:<br>Distance:<br>Area: 11 | 27<br>1.4 km<br>1223 sq m | Time<br>Elapsed Time<br>Moving Time<br>Stopped Time | ə: 4 days 23<br>ə: 0<br>ə: 4 days 23 | St<br>3:49:09<br>0:22:49 Av<br>3:26:20 | beed<br>Avg: 0.0<br>rg Moving: 3.5<br>Min: 0.<br>Max: 1 | 1 km/h<br>8 km/h<br>0 km/h<br>5 km/h | Elevation<br>Min: 25 m<br>Max: 91 m<br>Grade: -0.5 % | Ascent: 41 m<br>Descent: 48 m |        |
| Index                                       | Elevation                 | Leg Distance                                        | Leg Time                             | Leg Speed                              | Leg Course                                              | Time                                 | Position                                             |                               | ()     |
| 1                                           | 37 m                      | 55 m                                                | 0:01:05                              | 3.1 km/h                               | 75.3° true                                              | 15/11/                               | 47 P 52                                              |                               |        |
|                                             |                           |                                                     | 22:18:36                             |                                        | 336.8° true                                             |                                      | 47 P 52                                              |                               |        |
|                                             |                           |                                                     |                                      | 0.2 km/h                               | 147.8° true                                             |                                      | 47 P 52                                              |                               |        |
|                                             |                           |                                                     |                                      |                                        | 298.5° true                                             |                                      | 47 P 52                                              |                               |        |
|                                             |                           |                                                     |                                      |                                        | 0.8° true                                               |                                      | 47 P 52                                              |                               |        |
|                                             |                           |                                                     |                                      |                                        | 93.5° true                                              |                                      | 47 P 52                                              |                               |        |
|                                             |                           |                                                     |                                      |                                        | 163.9° true                                             |                                      | 47 P 52                                              |                               |        |
|                                             |                           |                                                     |                                      | 0.4 km/h                               | 287.9° true                                             |                                      | 47 P 52                                              |                               |        |
|                                             |                           |                                                     |                                      |                                        | 83.4° true                                              |                                      | 47 P 52                                              |                               |        |
|                                             |                           |                                                     |                                      |                                        | 156.6° true                                             |                                      | 47 P 52                                              |                               |        |
|                                             |                           |                                                     |                                      | 0.1 km/h                               | 97.2° true                                              |                                      | 47 P 52                                              |                               |        |
|                                             |                           |                                                     |                                      |                                        | 258.2° true                                             |                                      | 47 P 52                                              |                               |        |
|                                             |                           |                                                     |                                      |                                        | 84.6° true                                              |                                      | 47 P 52                                              |                               |        |
| 14                                          | 33 m                      | 110 m                                               | 0:00:27                              | 15 km/h                                | 5.8° true                                               | 20/11/                               | 47 P 52                                              |                               |        |

1.11 เปิดโปรแกรม Microsoft Excel และวางข้อมูลที่คัดลอกจากโปรแกรม Garmin BaseCamp สังเกตุแถบค่าพิกัด

| File  | Home      | e Inse    | ert Pa  | ige Layout F   | ormulas             | Data     | Review Vi   | ew Acrobat                                                                                                    |      |                  |                  |                        |
|-------|-----------|-----------|---------|----------------|---------------------|----------|-------------|----------------------------------------------------------------------------------------------------|------|------------------|------------------|------------------------|
| Ê     | 🔏 Cut     |           | Calibri | * 11           | • A /               | . = =    | · 😑 🗞 · ·   | Wrap Text                                                                                                    |      | General          | ٠                |                        |
| Paste | Forma     | t Painter | BI      | <u>u</u> • 💷 • | <u>⊘</u> - <u>A</u> |          | 三 伊 (1      | Merge & Cente                                                                                                   | r •  | <b>***</b> * * * | 00. 00<br>0.4 00 | Condition<br>Formattin |
|       | Clipboard | 15i       |         | Font           |                     | is.      | Align       | ment                                                                                                    | 15   | Number           | T <sub>2</sub>   |                        |
|       | Q9        |           | • (*)   | $f_x$          |                     |          |             | 1000 - 2000 - 1000 - 1000 - 1000 - 1000 - 1000 - 1000 - 1000 - 1000 - 1000 - 1000 - 1000 - 1000 - 1000 - 1000 - |      |                  |                  |                        |
| 1     | A         | В         | С       | D              | E                   | F        | G           | н                                                                                                    |      | 1                | L                | ķ                      |
| 1     | 1         |           | 37 m    | 55 m           | 0:01:05             | 3.1 km/h | 75.3° true  | 15/11/2560 11:16                                                                                                | 47 P | 523104 936178    |                  |                        |
| 2     | 2         |           | 35 m    | 8 m            | 22:18:36            | 0.0 km/h | 336.8° true | 15/11/2560 11:17                                                                                                | 47 P | 523157 936192    |                  |                        |
| 3     | 3         |           | 50 m    | 6 m            | 0:01:59             | 0.2 km/h | 147.8° true | 16/11/2560 9:35                                                                                                 | 47 P | 523154 936199    |                  |                        |
| 4     | 4         |           | 46 m    | 47 m           | 0:01:51             | 1.5 km/h | 298.5° true | 16/11/2560 9:37                                                                                                 | 47 P | 523157 936193    |                  |                        |
| 5     | 5         |           | 45 m    | 52 m           | 0:01:57             | 1.6 km/h | 0.8° true   | 16/11/2560 9:39                                                                                                 | 47 P | 523116 936216    |                  |                        |
| 6     | 6         |           | 45 m    | 87 m           | 0:01:35             | 3.3 km/h | 93.5° true  | 16/11/2560 9:41                                                                                                 | 47 P | 523116 936268    |                  |                        |
| 7     | 7         |           | 44 m    | 77 m           | 0:01:56             | 2.4 km/h | 163.9° true | 16/11/2560 9:43                                                                                                 | 47 P | 523203 936263    |                  |                        |
| 8     | 8         |           | 47 m    | 58 m           | 0:08:20             | 0.4 km/h | 287.9° true | 16/11/2560 9:45                                                                                                 | 47 P | 523224 936189    |                  |                        |
| 9     | 9         |           | 46 m    | 1 m            | 0:01:54             | 0.0 km/h | 83.4° true  | 16/11/2560 9:53                                                                                                 | 47 P | 523169 936207    |                  |                        |
| 10    | 10        |           | 46 m    | 7 m            | 1 day 3:47          | 0.0 km/h | 156.6° true | 16/11/2560 9:55                                                                                                 | 47 P | 523170 936207    |                  |                        |
| 11    | 11        |           | 91 m    | 5 m            | 0:04:14             | 0.1 km/h | 97.2° true  | 17/11/2560 13:42                                                                                                | 47 P | 523173 936201    |                  |                        |

# 1.13 เลือกที่แถบ Data และเลือกคำสั่ง Text to Columns เพื่อแยกข้อมูลค่าพิกัด xy ออกเป็น

คอลัมน์

| File           | Hor         | ne                      | Insert Pa               | age Layout                 | Formulas              | Data                                              | Review Vie                         | ew Acrobat       |                    | _                                   |                |
|----------------|-------------|-------------------------|-------------------------|----------------------------|-----------------------|---------------------------------------------------|------------------------------------|------------------|--------------------|-------------------------------------|----------------|
| From<br>Access | From<br>Web | From<br>Text<br>Get Ext | From Other<br>Sources * | Existing<br>Connections    | Refresh<br>All + Conn | Connection<br>Properties<br>Edit Links<br>ections | <sup>ns</sup> A Z A Z A<br>Z↓ Sort | Filter           | ed Columns Duplica | e Data<br>tes Validation<br>Data To | Consoli<br>n * |
|                | 11          |                         | • (n                    | <i>f</i> <sub>x</sub> 47 F | 2523104 936           | 5178                                              |                                    |                  |                    |                                     |                |
| 1              | Α           | В                       | С                       | D                          | E                     | F                                                 | G                                  | Н                | 1                  | j i                                 | K              |
| 1              | 1           |                         | 37 m                    | 55 m                       | 0:01:05               | 3.1 km/h                                          | 75.3° true                         | 15/11/2560 11:16 | 47 P 523104 936178 | 1                                   |                |
| 2              | 2           |                         | 35 m                    | 8 m                        | 22:18:36              | 0.0 km/h                                          | 336.8° tru(                        | 15/11/2560 11:17 | 47 P 523157 936192 |                                     |                |
| 3              | 3           |                         | 50 m                    | 6 m                        | 0:01:59               | 0.2 km/h                                          | 147.8° tru(                        | 16/11/2560 9:35  | 47 P 523154 936199 |                                     |                |
| 4              | 4           |                         | 46 m                    | 47 m                       | 0:01:51               | 1.5 km/h                                          | 298.5° true                        | 16/11/2560 9:37  | 47 P 523157 936193 |                                     |                |
| 5              | 5           |                         | 45 m                    | 52 m                       | 0:01:57               | 1.6 km/h                                          | 0.8° true                          | 16/11/2560 9:39  | 47 P 523116 936216 |                                     |                |
| 6              | 6           |                         | 45 m                    | 87 m                       | 0:01:35               | 3.3 km/h                                          | 93.5° true                         | 16/11/2560 9:41  | 47 P 523116 936268 |                                     |                |

#### หน้าต่าง Convert Text to Columns เลือก Next, Next และ Finish ตามภาพ

| Convert Text to Columns Wizard - Step 1 of 3 The Text Wizard has determined that your data is Fixed Width. If this is correct, choose Next, or choose the data type that best describes your data. Original data type Choose the file type that best describes your data: Delimited Characters such as commas or tabs separate each field. Fixed width Fields are aligned in columns with spaces between each field. | Convert fext to Columns virtuals " step 2 of s<br>This screen lets you set field widths (column breaks).<br>Lines with arrows signify a column break.<br>To CREATE a break line, click at the desired position.<br>To DELETE a break line, double click on the line.<br>To MOVE a break line, click and drag it. |
|----------------------------------------------------------------------------------------------------|----------------------------------------------------------------------------------------------------|
| Preview of selected data:                                                                                                    | Data greview<br>10 20 30 40 50 60 60 60 60 60 60 60 60 60 60 60 60 60                                                                                                    |
| 2 47 P 523157 396192<br>3 47 P 523154 936199<br>477 P 523157 936193<br>5 47 P 5231157 936193<br>5 47 P 523116 936216 +                                                                                                    | 47       P       523157       936192         47       P       523154       936193         47       P       523157       936133         47       P       523154       936133         47       P       523154       936216                                                                                         |
| Cancel Cancel Einish                                                                                                    | Cancel <back next=""> Einish</back>                                                                                                    |

## จะได้ข้อมูลค่าพิกัดที่แยกคอลัมน์ แสดงผลดังภาพ

| File | Ho          | me                      | Insert Pa                             | age Layout              | Formulas         | Data                                   | Review Vie                      | ew Acrobat       |                                                     |                   |                         |       |         |
|------|-------------|-------------------------|---------------------------------------|-------------------------|------------------|----------------------------------------|---------------------------------|------------------|-----------------------------------------------------|-------------------|-------------------------|-------|---------|
| From | From<br>Web | From<br>Text<br>Get Ext | From Other<br>Sources *<br>ernal Data | Existing<br>Connections | Refresh<br>All * | Connection<br>Properties<br>Edit Links | <sup>15</sup> Ž↓ AZA<br>Z↓ Sort | Filter           | Text to Remove Data<br>Columns Duplicates Validatio | Consolidat<br>n * | e What-If<br>Analysis * | Group | Ungroup |
|      | M4          |                         | - (=                                  | fx                      |                  |                                        |                                 |                  | ſ                                                   |                   |                         | 1     |         |
|      | A           | В                       | С                                     | D                       | E                | F                                      | G                               | Н                | 1                                                   | K                 | L                       | M     | N       |
| 1    | 1           |                         | 37 m                                  | 55 m                    | 0:01:05          | 3.1 km/h                               | 75.3° true                      | 15/11/2560 11:16 | 47 P                                                | 523104            | 936178                  |       |         |
| 2    | 2           |                         | 35 m                                  | 8 m                     | 22:18:36         | 0.0 km/h                               | 336.8° true                     | 15/11/2560 11:17 | 47 P                                                | 523157            | 936192                  | 1     |         |
| 3    | 3           |                         | 50 m                                  | 6 m                     | 0:01:59          | 0.2 km/h                               | 147.8° true                     | 16/11/2560 9:35  | 47 P                                                | 523154            | 936199                  |       |         |
| 4    | 4           |                         | 46 m                                  | 47 m                    | 0:01:51          | 1.5 km/h                               | 298.5° true                     | 16/11/2560 9:37  | 47 P                                                | 523157            | 936193                  |       | 1       |
| 5    | 5           |                         | 45 m                                  | 52 m                    | 0:01:57          | 1.6 km/h                               | 0.8° true                       | 16/11/2560 9:39  | 47 P                                                | 523116            | 936216                  |       |         |
| 6    | 6           |                         | 45 m                                  | 87 m                    | 0:01:35          | 3.3 km/h                               | 93.5° true                      | 16/11/2560 9:41  | 47 P                                                | 523116            | 936268                  | 1     |         |
| 7    | 7           |                         | 44 m                                  | 77 m                    | 0:01:56          | 2.4 km/h                               | 163.9° true                     | 16/11/2560 9:43  | 47 P                                                | 523203            | 936263                  |       |         |
| 8    | 8           |                         | 47 m                                  | 58 m                    | 0:08:20          | 0.4 km/h                               | 287.9° true                     | 16/11/2560 9:45  | 47 P                                                | 523224            | 936189                  | 1     |         |

#### จากนั้นลบคอลัมน์ที่ไม่ต้องการออก

| File | н           | ome                 | Insert Pag                                    | e Layout                | Formulas         | Data                                               | Review Vie                      | ew Acrobat       |                                      |                               |                   |                         |       |
|------|-------------|---------------------|-----------------------------------------------|-------------------------|------------------|----------------------------------------------------|---------------------------------|------------------|--------------------------------------|-------------------------------|-------------------|-------------------------|-------|
| From | From<br>Web | Fro<br>Te:<br>Calib | m From Other<br>t Sources • (<br>ori • 11 • A | Existing<br>Connections | Refresh<br>All + | Connection<br>Properties<br>Edit Links<br>nections | <sup>IS</sup> Ž↓ AZZ<br>Z↓ Sort | Filter           | Text to Remove<br>Columns Duplicates | Data<br>Validation<br>Data To | Consolidat<br>n + | e What-If<br>Analysis • | Group |
|      | J1          | B                   | I 🗏 🖄 - 🗛                                     | - 🖽 - 🐝                 | .00              |                                                    |                                 |                  |                                      |                               |                   |                         |       |
|      | А           |                     | ВС                                            | D                       | E                | F                                                  | G                               | Н                | 1                                    | J                             | К                 | L                       | М     |
| 1    |             | *                   | Cut                                           | 5 m                     | 0:01:05          | 5 3.1 km/h                                         | 75.3° true                      | 15/11/2560 11:16 | 47 P                                 |                               | 523104            | 936178                  |       |
| 2    |             |                     | Copy                                          | m                       | 22:18:36         | 5 0.0 km/h                                         | 336.8° true                     | 15/11/2560 11:17 | 47 P                                 |                               | 523157            | 936192                  |       |
| 3    | -           |                     | Paste Options:                                | m                       | 0:01:59          | 0.2 km/h                                           | 147.8° true                     | 16/11/2560 9:35  | 47 P                                 |                               | 523154            | 936199                  |       |
| 4    |             |                     | A                                             | 7 m                     | 0:01:51          | 1.5 km/h                                           | 298.5° true                     | 16/11/2560 9:37  | 47 P                                 |                               | 523157            | 936193                  |       |
| 5    | 1           |                     | Pasta Special                                 | 2 m                     | 0:01:57          | 7 1.6 km/h                                         | 0.8° true                       | 16/11/2560 9:39  | 47 P                                 |                               | 523116            | 936216                  |       |
| 6    |             |                     | Paste <u>special</u>                          | 7 m                     | 0:01:35          | 5 3.3 km/h                                         | 93.5° true                      | 16/11/2560 9:41  | 47 P                                 |                               | 523116            | 936268                  |       |
| 7    |             | -                   | Insert                                        | 7 m                     | 0:01:56          | 5 2.4 km/h                                         | 163.9° true                     | 16/11/2560 9:43  | 47 P                                 |                               | 523203            | 936263                  |       |
| 8    |             |                     | Delete                                        | 8 m                     | 0:08:20          | 0.4 km/h                                           | 287.9° true                     | 16/11/2560 9:45  | 47 P                                 |                               | 523224            | 936189                  |       |
| 9    |             | -                   | clear contents                                | m                       | 0:01:54          | 0.0 km/h                                           | 83.4° true                      | 16/11/2560 9:53  | 47 P                                 |                               | 523169            | 936207                  |       |
| 10   | 10          | -                   | Format Cells                                  | 'n                      | 1 day 3:43       | 7 0.0 km/h                                         | 156.6° true                     | 16/11/2560 9:55  | 47 P                                 |                               | 523170            | 936207                  |       |
| 11   | 1           | -                   | Column Width                                  | m                       | 0:04:14          | 0.1 km/h                                           | 97.2° true                      | 17/11/2560 13:42 | 47 P                                 |                               | 523173            | 936201                  |       |
| 12   | 1           |                     | Lida                                          | 0 m                     | 2 days 20        | :0.0 km/h                                          | 258.2° true                     | 17/11/2560 13:47 | 47 P                                 |                               | 523178            | 936201                  |       |
| 13   | 1           |                     | Tine                                          | '3 m                    | 0:02:26          | 5 1.8 km/h                                         | 84.6° true                      | 20/11/2560 10:24 | 47 P                                 |                               | 523158            | 936196                  |       |
| 14   | 1           |                     | Unniae                                        | 10 m                    | 0:00:27          | 7 15 km/h                                          | 5.8° true                       | 20/11/2560 10:26 | 47 P                                 |                               | 523230            | 936203                  |       |
| 15   | 15          | 5                   | 26 m                                          | 96 m                    | 0:00:31          | 11 km/h                                            | 338.1° true                     | 20/11/2560 10:27 | 47 P                                 |                               | 523242            | 936312                  |       |
| 40   | 4.4         | -                   | 26.00                                         |                         | 0.01.00          | 4 7 1 /h                                           | 330 0° +                        | 20/11/2000 10:27 | 47.0                                 |                               | 500000            | 000000                  |       |

#### แทรกแถวเพื่อใส่หัวคอมลัมน์ ค่า X และ Y ตามลำดับ

| File Home Insert Page Layout                                                             | Formulas Dati                                | File | Ho          | me Insert                              | Pa                     | age Layout              |
|------------------------------------------------------------------------------------------|----------------------------------------------|------|-------------|----------------------------------------|------------------------|-------------------------|
| From From Trop From Other<br>Access Web Jost Sources*<br>Connection<br>Get External Data | Refresh<br>All + Source Edit I<br>Connection | From | From<br>Web | From From<br>Text Sour<br>Get External | Other<br>ces *<br>Data | Existing<br>Connections |
| B = 3 - A - □ - *:88 ✓                                                                   | E                                            |      | E8          | •                                      | 0                      | f <sub>x</sub>          |
| 1 52210/ 926178                                                                          |                                              | 4    | A           | В                                      | С                      | D                       |
| K         Cut         2           Image: Copy         0         0                        | 1                                            | X    | 522104      | 926178                                 |                        |                         |
| Paste Options: 3                                                                         |                                              | 3    | 523157      | 936192                                 |                        |                         |
| A 2                                                                                      | 4                                            | 1    | 523154      | 936199                                 |                        |                         |
| Paste Special                                                                            | 5                                            | 5    | 523157      | 936 <mark>1</mark> 93                  |                        |                         |
| Insert                                                                                   | 6                                            | 5    | 523116      | 936216                                 |                        |                         |
| Delete 7                                                                                 | 5                                            | 7    | 523116      | 936268                                 |                        |                         |
| Class Contants                                                                           |                                              | 2    | 522202      | 026262                                 |                        |                         |

# 1.14 จากนั้น Save ไฟล์เอกเซล กำหนดรูปแบบเป็น Excel 97-2003 workbook

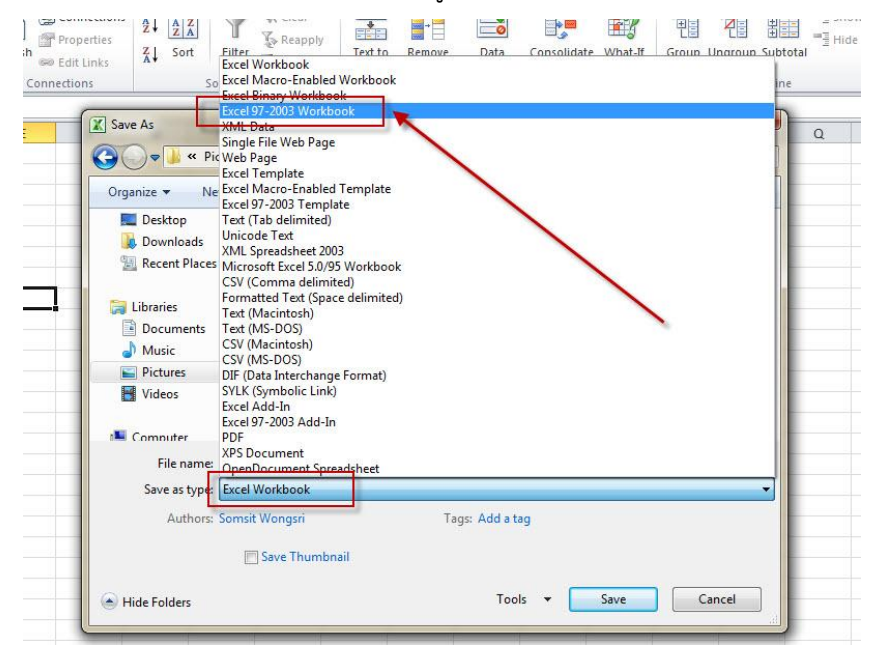

| Organize 🔻 Ne        | w folder |                                              |                             |             | - (      |
|----------------------|----------|----------------------------------------------|-----------------------------|-------------|----------|
| Desktop<br>Downloads | ^        | Pictures library<br>ดูมือGPStoArcGISbasecamp |                             | Arrange by: | Folder 🔻 |
|                      | Ve       |                                              | No items match your search. |             |          |
| 詞 Libraries          | ш        |                                              |                             |             |          |
| Documents            |          |                                              |                             |             |          |
| J Music              |          |                                              |                             |             |          |
| Pictures             |          |                                              |                             |             |          |
| Videos               |          |                                              |                             |             |          |
| Computer             | +        |                                              |                             |             |          |
| File name:           | track1   |                                              |                             |             |          |
| Save as type:        | Excel 97 | -2003 Workbook                               |                             |             |          |
|                      | Constal  | Nongsri                                      | Tags: Add a tag             |             |          |
| Authors:             | Somsit V |                                              |                             |             |          |
|                      | C        | Nonasri                                      | Tags: Add a tag             |             |          |

1.15 จากนั้นเปิด โปรแกรม Arcmap เพื่อสร้างชั้นข้อมูล (.shp) จาก ไฟล์เอกเซล (.xls) ไปที่แถบ File >> Add Data และเลือกคำสั่ง Add XY Data

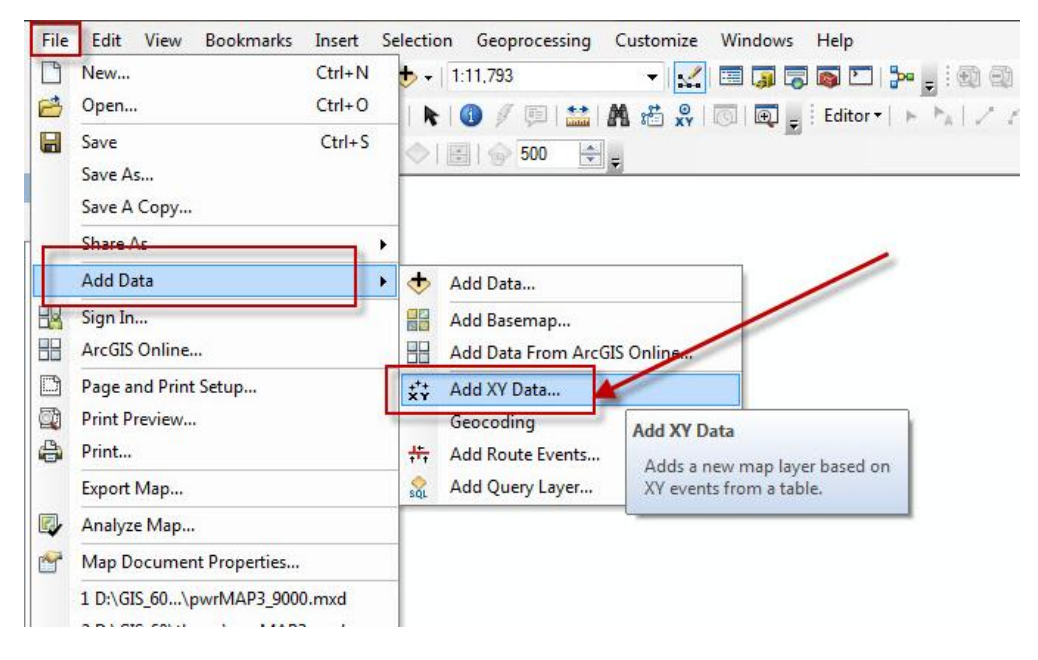

1.16 แสดงหน้าต่างคำสั่ง Add XY Data เลือกปุ่ม browse เพื่อเรียกไฟล์เอกเซลค่าพิกัด track ที่เตรียมไว้ สังเกตแถบ X,Y Field ว่าตรงกับที่จัดทำในเอกเซลหรือไม่ กดปุ่ม Edit เพื่อกำหนดระบบค่าพิกัด จากนั้นกด OK

| A table containing X and Y coordinate data can be added to the map as a layer | A table containing X and Y coordinate data can be added to the<br>map as a layer | e |
|-------------------------------------------------------------------------------|----------------------------------------------------------------------------------|---|
| Choose a table from the map or browse for another table:                      | Choose a table from the map or browse for another table:                         |   |
|                                                                               | Sheet1\$                                                                         | E |
| Specify the fields for the X, Y and Z coordinates:                            | Specify the fields for the X, Y and Z coordinates:                               |   |
| X Field:                                                                      | X Field: X                                                                       | • |
| Y Field:                                                                      | Y Field: Y                                                                       | • |
| Z Field:                                                                      | Z Field: <none></none>                                                           | • |
| Coordinate System of Input Coordinates                                        | Coordinate System of Input Coordinates                                           |   |
| Description:                                                                  | Description:                                                                     | 2 |
| Geographic Coordinate System:  Name: GCS_WGS_1984                             | Projected Coordinate System:<br>Name: WGS_1984_UTM_zone_47N                      |   |
|                                                                               | Geographic Coordinate System:<br>Name: GCS_WGS_1984                              |   |
|                                                                               | · · · · · · · · ·                                                                |   |
| Show Details Edit                                                             | Show Details                                                                     |   |
| 10 I                                                                          |                                                                                  |   |

1.17 สังเกตข้อมูลที่ได้ จะขึ้นเป็น Sheet1\$ Events แสดงจุดเส้นทาง track ซึ่งยังไม่เป็นชั้น ข้อมูล (.shp) ให้ทำการส่งออกข้อมูล (Export Data) เพื่อสร้างเป็นชั้นข้อมูล

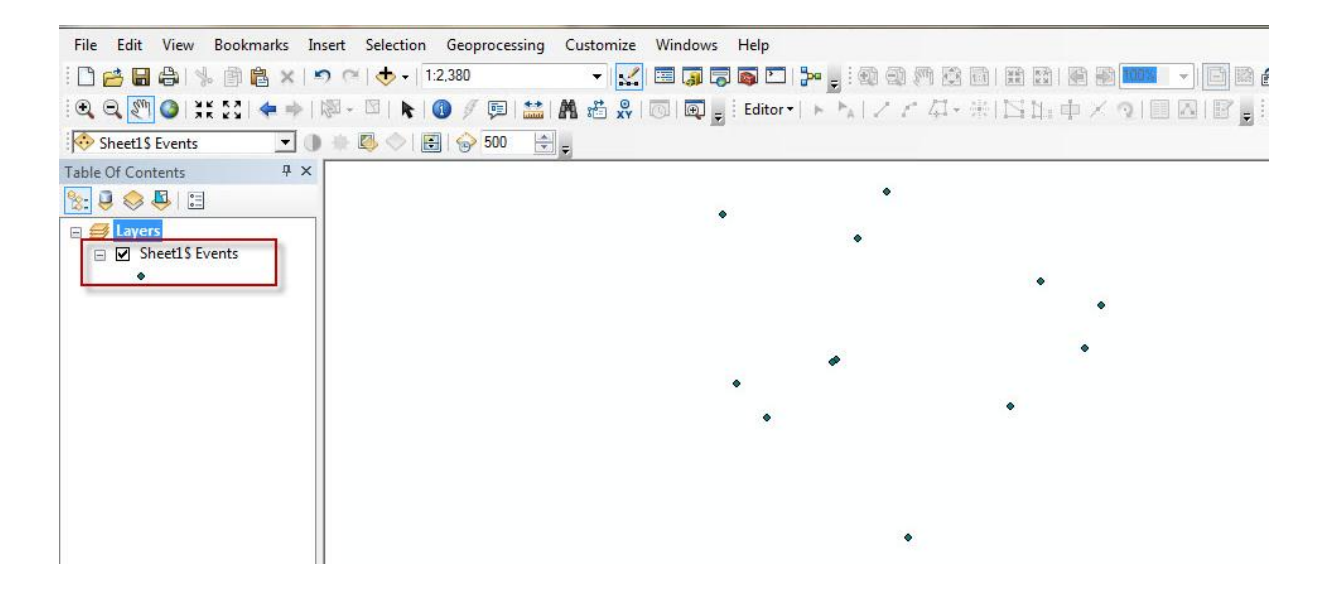

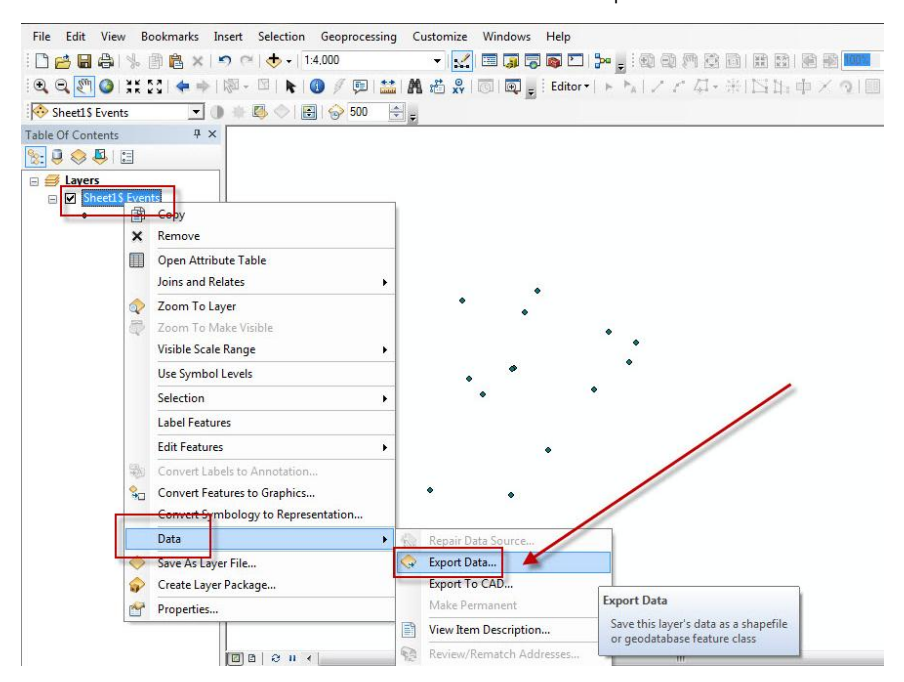

1.18 กดคลิกขวาที่ Sheet1\$ Events เลือก Data > Export Data

แสดงหน้าต่าง Export Data กดปุ่ม browse เพื่อตั้งชื่อชั้นข้อมูลและที่เก็บไฟล์ จากนั้นกด Ok

| Export:           | All features -                                                                                       |
|-------------------|----------------------------------------------------------------------------------------------------|
| Use the :         | same coordinate system as:                                                                           |
| this late         | ayer's source data                                                                                   |
| 🔿 the d           | ata frame                                                                                            |
| ) the fe<br>(only | eature dataset you export the data into applies if you export to a feature dataset in a geodatabase) |
| Output f          | eature dass: 🔻                                                                                       |
|                   |                                                                                                    |
| C:\Use            | rs\GISFIO\Pictures\ดูมือGPStoArcGISbasecamp\track.shp 🛛 🚰                                            |
| C:\Use            | rs\GISFIO\Pictures\ดุมีอGPStoArcGISbasecamp\track.shp 🛛 🧾                                            |
| C:\Use            | rs\GISFIO\Pictures\ดูมือGPStoArcGISbasecamp\track.shp 🛛 🧮                                            |
| C:\Use            | rs\GISFIO\Pictures\คู่มือGPStoArcGISbasecamp\track.shp 📄 🧮                                           |

## แสดงชั้นข้อมูล track ที่ได้

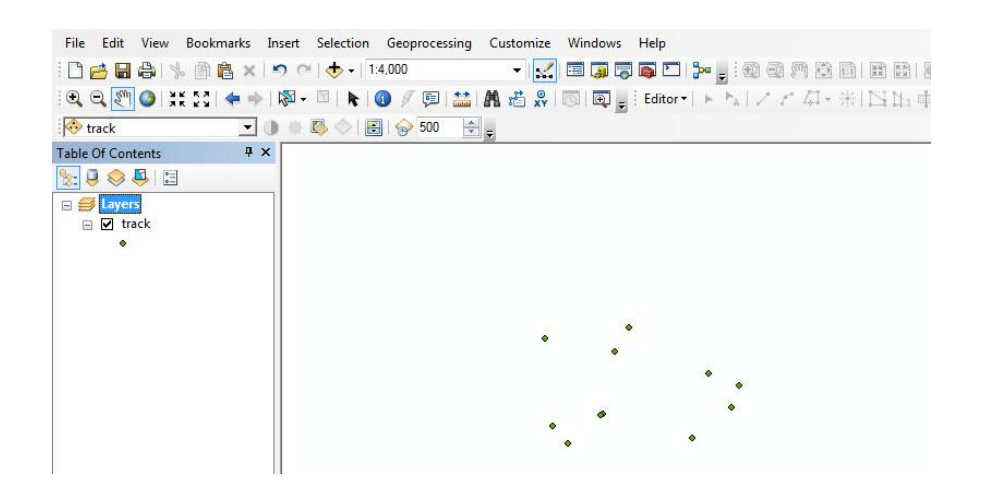

#### 2. การนำเข้าค่าพิกัดจาก GPS ผ่าน ToolsBox (DD2UTM)

2.1 เมื่อต่อเครื่อง GPS กับคอมพิวเตอร์เรียบร้อยแล้ว ให้ไปที่ F:\Garmin\GPX แล้ว Copy ไฟล์ waypoint และ Track ที่ต้องการออกมา ดังภาพ

|                         |              |                                                 |                    |             | X   |
|-------------------------|--------------|-------------------------------------------------|--------------------|-------------|-----|
| G S Computer + GARI     | MIN (I       | F:) ▶ Garmin ▶ GPX ▶                            | ✓ Search GPX       |             | م   |
| Organize 🕶 📄 Open Burn  |              | New folder                                      |                    |             | 0   |
| ☆ Favorites             | <b>^</b>     | Name                                            | Date modified      | Туре        | Siz |
| 🧮 Desktop               |              | 퉬 Current                                       | 21/10/2559 8:36    | File folder |     |
| 🐌 Downloads             |              | 🐌 Nav                                           | 31/8/2559 11:38    | File folder |     |
| 📃 Recent Places         |              | 📄 Track_14-พถ-17 102957 AM.gpx                  | 16/5/2560 9:54     | GPX File    |     |
|                         |              | 📄 Track_16-พก-17 125253 PM.gpx                  | 16/5/2560 12:52    | GPX File    |     |
| 🥽 Libraries             | E            | waypoint_16-พด-17.gpx                           | 16/5/2560 12:49    | GPX File    |     |
| Documents               |              |                                                 |                    |             |     |
| J Music                 |              |                                                 |                    |             |     |
| Pictures                |              |                                                 |                    |             |     |
| 😸 Videos                |              |                                                 |                    |             |     |
|                         |              |                                                 |                    |             |     |
| 1 Computer              |              |                                                 |                    |             |     |
| 🏭 Local Disk (C:)       |              |                                                 |                    |             |     |
| 👝 DATA (D:)             |              |                                                 |                    |             | F   |
| 2 items selected Date n | nodifi<br>Si | ed: 16/5/2560 12:49 Date created<br>ze: 96.3 KB | d: 16/5/2560 12:35 |             |     |

2.2 การเพิ่มคำสั่ง "DD2UTM" ใน ArcToolBox เปิดโปรแกรม ArcMap ขึ้นมา

| Untitled - ArcMap                                                                                    |            | 3     |
|----------------------------------------------------------------------------------------------------|------------|-------|
| File Edit View Bookmarks Insert Selection Geoprocessing Customize Windows Help                       |            |       |
| 🗋 🚰 🖶 🖨   % 🗿 🛍 🗙   🔊 (*) 🚸 - 🛛 🚽 🚽 🚽 📰 😱 😱 🙀 👸 Georeferencing - 🖉 🚽 🖉                               | 「草草草       | Ţ     |
| • Q. Q. 🕎 🎱 💥 젊 ( ← → ) 卿 - 의 🕨 🚳 🌶 即 🔛 🏙 🍓 🖉 ৷ ৷ 💷 🖉 🥫 Editor - ) ト 🗤 / 가 가 구 · 米 : 凶 比 中 × ⊙ i 🗏 🛆 | Snapping • | ÷     |
| able Of Contents # ×                                                                                 | <u>^</u>   | 3     |
|                                                                                                    |            | Cata  |
| A layers                                                                                             |            | 6     |
|                                                                                                    |            | S of  |
|                                                                                                    |            | arch  |
|                                                                                                    |            |       |
|                                                                                                    |            | 2     |
|                                                                                                    |            | eate  |
|                                                                                                    |            | Featu |
|                                                                                                    |            | res   |
|                                                                                                    |            |       |
|                                                                                                    |            | Arc   |
|                                                                                                    |            | oolb  |
|                                                                                                    |            | 2     |
|                                                                                                    |            |       |
|                                                                                                    | *          |       |
|                                                                                                    |            |       |
|                                                                                                    |            | F     |

2.3 ด้านขวาจะแถบเครื่องมือ ชื่อว่า "ArcToolBox" เปิดขึ้นได้โดย

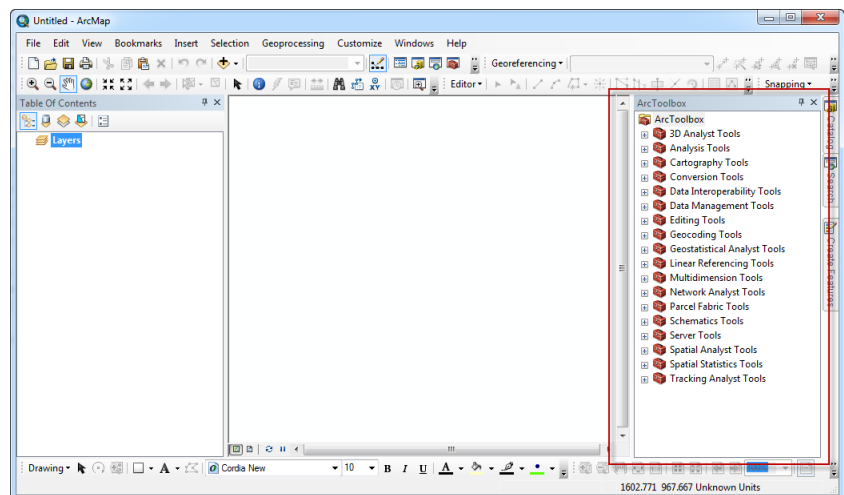

2.4 คลิกขวาที่ ArcToolBox เลือก Add ToolBox... ดังภาพ

| 2 ounded Gremob                                   | the second second second                       |                                                                                                    |
|---------------------------------------------------|------------------------------------------------|----------------------------------------------------------------------------------------------------|
| File Edit View Bookmarks Insert Selection Geoproc | ssing Customize Windows Help                   |                                                                                                    |
| 🗋 🛃 🖨 ķ 🗿 🛍 🗙 (원 연 (종 - )                         | 👻 🔜 🗊 🐺 🔯 🍟 Georeferencing 🗸                   | - / X & & # @                                                                                                    |
| • • • • • • • • • • • • • • • • • • •             | । 🛗 🕅 📇 🤗 । 💿 । 💽 🖕 Editor • । ト 🍾   ノ ア 🖓 • 🗄 | (  🖸 🎠 中 🗡 🤉   🗐 🖾 🍟 i Snapping • 👘                                                                                                    |
| Table Of Contents # ×                             |                                                | ArcToolbox 7 ×                                                                                                    |
| E Q ⊗ B E                                         |                                                | Analyst Tools     Analyst Tools     Analyst Tools     Analyst Tools     Analyst Tools     Analyst Tools     Analyst Tools     Cartography Tools     Data Interoperability Tools     Data Interoperability Tools     Geccoding Tools     Geccoding Tools     Geccoding Tools     Geccoding Tools     Multidimension Tools     Network Analyst Tools     Schematics Tools     Schematics Tools     Schematics Tools     Schematics Tools     Schematics Tools     Schematics Tools     Spatial Statistics Tools     Spatial Statistics Tools     Spatial Statistics Tools     Spatial Statistics Tools     Schematics Tools     Schemat |
|                                                   |                                                | Add Toolbox                                                                                                    |
|                                                   |                                                | Hide Locked Io     Add a toolbox (a th     window so you can                                                                                                    |
| Drawing • 隆 🔿 🐨 🗌 • 🗛 • 🖾 🛛 🙆 Cordia New          | • 10 • B I U A • 💁 • 🧖 • • 👳 🚳 🖗               | Save Settings the tools it contain                                                                                                    |
| 1                                                 |                                                | tors a load Settings new tools in it                                                                                                    |

2.5 หาไฟล์ 🔯 บระบาท แล้วจึงคลิก Open ดังภาพ

| Add Toolbo           | x                                     |
|----------------------|---------------------------------------|
| Look in:             | ☐ FIO_Training ◆ 验 强   IIII ▼   些 ご ● |
| Name:<br>Show of typ | DD2UTM.tbx Open Open Cancel           |

2.6 รอให้ระบบนำคำสั่ง "DD2UTM" เข้ามา จะแสดงผลดังภาพ

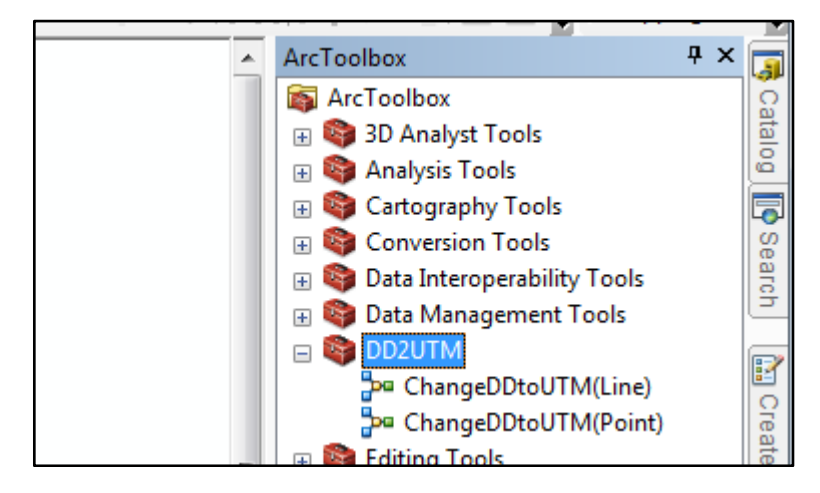

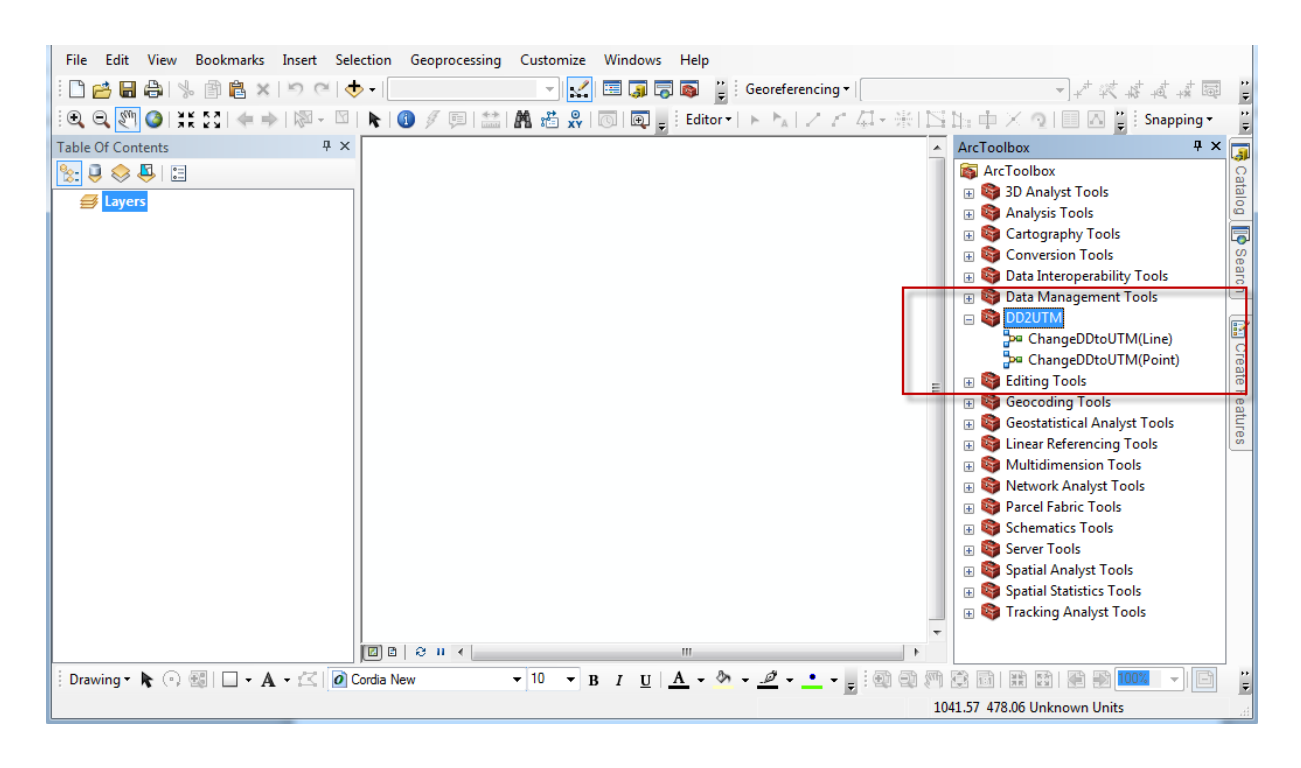

2.7 ดับเบิ้ลคลิกที่ "ChangeDDtoUTM(Point)" เป็นการนำเข้าค่า waypoint จะได้หน้าต่าง

| <b>ก</b> ังภาพ                                |                |
|-----------------------------------------------|----------------|
| Per ChangeDDtoUTM(Point)                      |                |
| <ul> <li>Input GPX File (Waypoint)</li> </ul> | <u> </u>       |
| Output Coordinate System                      |                |
|                                               | 2              |
| Output Dataset or Feature Class (UTM)         | 🖪 3            |
| Geographic Transformation (optional)          |                |
|                                               |                |
|                                               |                |
|                                               | ×              |
|                                               | 1              |
|                                               |                |
|                                               |                |
|                                               |                |
|                                               | -              |
| OK Cancel Environments                        | . Show Help >> |

2.7.1 ในช่องที่ 1 คลิกที่ 📴 แล้วหาไฟล์ waypoint ที่เราได้ copy มา ดังภาพ

| Look in:      | \mu GPS        |                    | - 🕝 🏚 📂 🛄 -     |             |
|---------------|----------------|--------------------|-----------------|-------------|
| An            | Name           | *                  | Date modified   | Туре        |
|               | 🌗 Shp          |                    | 18/5/2560 9:05  | File folder |
| Recent Places | Track_06-we    | ด-17 110443 AM.gpx | 6/5/2560 11:04  | GPX File    |
|               | Track_10-we    | ด-17 114438 AM.gpx | 10/5/2560 11:44 | GPX File    |
|               | Track_16-w     | n-17 125253 PM.gpx | 16/5/2560 12:52 | GPX File    |
| Desktop       | waypoint_0     | 6-พล-17.gpx        | 6/5/2560 11:04  | GPX File    |
| <u> </u>      | waypoint_1     | 6-พล-17.gpx        | 16/5/2560 12:49 | GPX File    |
|               |                |                    |                 |             |
| Libraries     |                |                    |                 |             |
|               |                |                    |                 |             |
| Computer      |                |                    |                 |             |
|               | •              |                    |                 | Þ           |
| Network       | File name:     | waypoint_16-พค-17  | -               | Open        |
| NELWOIK       | Files of type: | File               | •               | Cancel      |
|               |                | Open as read-only  |                 |             |
|               |                |                    |                 |             |

| Input GPX File (W                    | 'aypoint)                     |                       |              | _        |
|--------------------------------------|-------------------------------|-----------------------|--------------|----------|
| D:\GIS_KPI60\0                       | 1Buengkan\GPS\waypoint_16-w   | ค-17.gpx              |              |          |
| <ul> <li>Output Coordinat</li> </ul> | e System                      |                       |              |          |
|                                      |                               |                       |              |          |
| Output Dataset o                     | r Feature Class (UTM)         |                       |              |          |
| C: Users (GISFIC                     | 001\Documents\ArcGIS\Default. | gdb\waypoint_16_wค_17 | _GPXtoFeatu2 | <b>2</b> |
| Geographic Trans                     | formation (optional)          |                       |              |          |
|                                      |                               |                       |              |          |
|                                      |                               |                       |              |          |
|                                      |                               |                       |              |          |
|                                      |                               |                       |              | X        |
|                                      |                               |                       |              |          |
|                                      |                               |                       |              |          |
|                                      |                               |                       |              |          |
|                                      |                               |                       |              |          |
|                                      |                               |                       |              |          |
|                                      |                               |                       |              |          |
|                                      |                               |                       |              |          |
|                                      |                               |                       |              |          |

2.7.2 ในช่องที่ 2 คลิกที่ 🚰 แล้วไปที่ Projected Coordinate Systems >> UTM >> WGS 1984 >> Northern Hemisphere >> เลือก "WGS 1984 UTM Zone 48N" หรือ "WGS 1984 UTM Zone 47N" ขึ้นอยู่กับพื้นที่ที่เก็บข้อมูลค่าพิกัด ดังภาพ

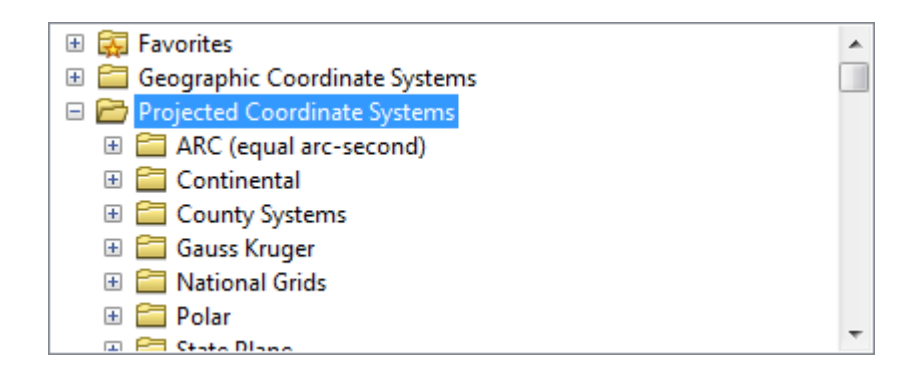

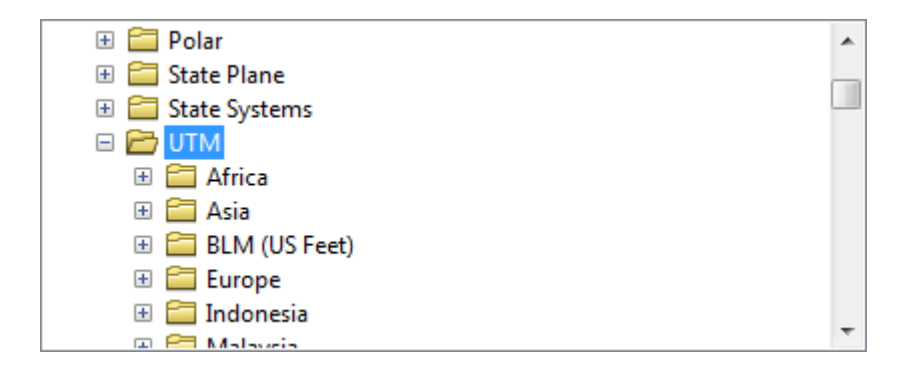

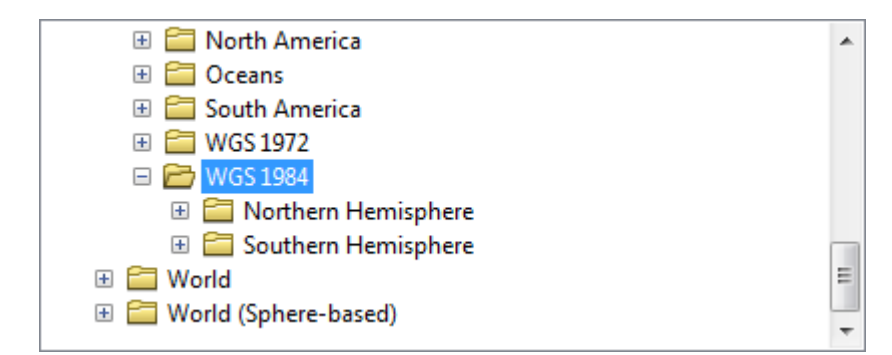

| 🖃 🗁 Northern Hemisphere         | * |
|---------------------------------|---|
| WGS 1984 Complex UTM Zone 20N   |   |
| WGS 1984 Complex UTM Zone 21N   |   |
| WGS 1984 Complex UTM Zone 22N   |   |
| WGS 1984 Complex UTM Zone 23N   |   |
| WGS 1984 Complex UTM Zone 24N   |   |
| WGS 1984 Complex UTM Zone 25N   |   |
| WGS 1984 Complex UTM Zone 26N   |   |
| WGS 1984 Complex UTM Zone 27N   |   |
| MIGS 1094 Complex LITM Zone 29N | - |

| ChangeDDtoUTM(Point)                                                         |              |
|------------------------------------------------------------------------------|--------------|
| Input GPX File (Waypoint)                                                    | <u>^</u>     |
| D:\GIS_KPI60\01Buengkan\GPS\waypoint_16-we-17.gpx                            | 🔁 🖊          |
| Output Coordinate System                                                     | _            |
| WGS_1984_UTM_Zone_48N                                                        | <u> 2</u>    |
| Output Dataset or Feature Class (UTM)                                        |              |
| C:\Users\GISFIO01\Documents\ArcGIS\Default.gdb\waypoint_16_wn_17_GPXtoFeatu1 | i 🖻 🔁        |
| Geographic Transformation (optional)                                         |              |
|                                                                              |              |
|                                                                              | +            |
|                                                                              |              |
|                                                                              |              |
|                                                                              |              |
|                                                                              |              |
|                                                                              | •            |
|                                                                              |              |
|                                                                              |              |
|                                                                              | -            |
| OK Cancel Environments                                                       | Show Help >> |

2.7.3 ในช่องที่ 3 คลิกที่ 📑 แล้วเลือกโฟลเดอร์ที่จัดเก็บ ตั้งชื่อไฟล์ (ต้องใส่ .shp) เลือก OK

| Output Datas | et or Feature Class (UTM) |         |     | ×      |
|--------------|---------------------------|---------|-----|--------|
| Look in:     | 🔁 test 🗸 🗸                | 🏦 🏠 🐻 📄 | - 🕹 | 🖆 🗊 🌍  |
|              |                           |         |     |        |
|              |                           |         |     |        |
|              |                           |         |     |        |
|              |                           |         |     |        |
|              |                           |         |     |        |
|              |                           |         |     |        |
| l.           |                           |         |     |        |
| Name:        | point.shp                 |         |     | Save   |
| Save as type | Feature dasses            |         | •   | Cancel |
|              |                           |         |     |        |

#### จากนั้นจะได้ ดังภาพ

| ChangeDDtoUTM(Point)                                            | <b>×</b>   |
|-----------------------------------------------------------------|------------|
| Completed                                                       | Close      |
|                                                                 | << Details |
| Close this dialog when completed successfully                   |            |
| Succeeded at Thu May 18 17:18:4<br>(Elapsed Time: 0.00 seconds) | 9 2017 🔺   |
| (Elapsed Time: 3.00 seconds)                                    | 2017       |
|                                                                 | -          |
|                                                                 |            |

จะได้ภาพแสดงผล จากการนำ ค่า Waypoint ในเครื่อง GPS มาลงในโปรแกรม ArcMap

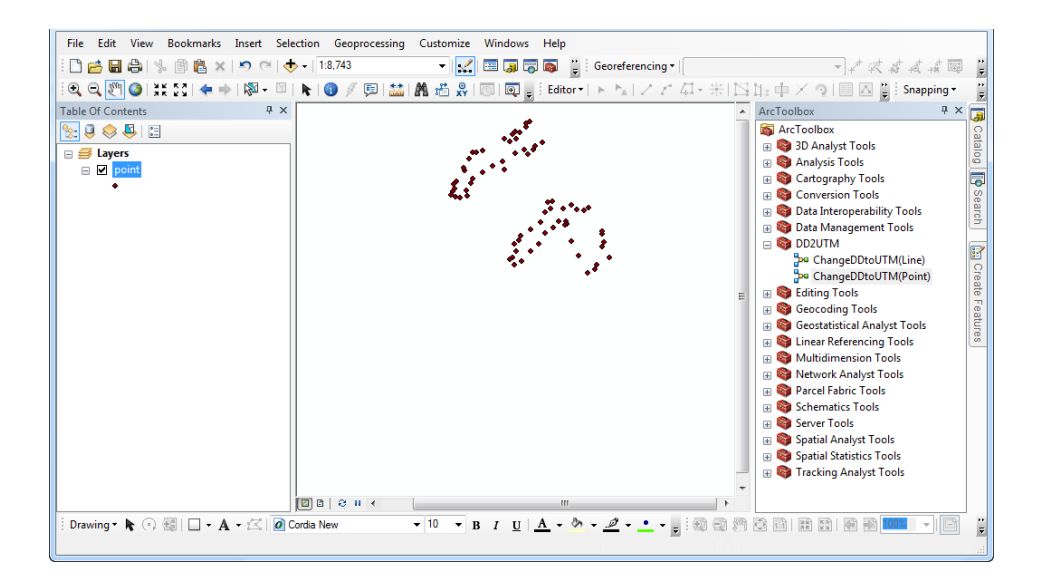

2.8 ดับเบิ้ลคลิกที่ "ChangeDDtoUTM(Line)" เป็นการนำเข้าค่า Track จะได้หน้าต่างดังภาพ

| P <sup>a</sup> ChangeDDtoUTM(Line)    |         |
|---------------------------------------|---------|
| Input GPX File (Track)                |         |
| Output Dataset or Feature Class (UTM) | 🖻 1     |
|                                       | ≥2      |
| Output Feature Class (line)           | 🖻 3     |
| Output Coordinate System              |         |
| Geographic Transformation (optional)  |         |
|                                       |         |
|                                       |         |
|                                       |         |
| OK Cancel Environments Show H         | Help >> |

2.8.1 ในช่องที่ 1 คลิกที่ 🖻 แล้วหาไฟล์ Track ที่เราได้ copy มา แล้วเลือก Open ดังภาพ

| Look in:      | \mu GPS        | •                        | G 🜶 📂 🗔 -       |             |
|---------------|----------------|--------------------------|-----------------|-------------|
| An            | Name           | *                        | Date modified   | Туре        |
| 24            | 퉬 Shp          |                          | 18/5/2560 9:05  | File folder |
| Recent Places | 📄 Track_06-พด  | -17 110443 AM.gpx        | 6/5/2560 11:04  | GPX File    |
|               | 📄 Track_10-พฤ  | -17 114438 AM.gpx        | 10/5/2560 11:44 | GPX File    |
|               | 📄 Track_16-พล  | -17 125253 PM.gpx        | 16/5/2560 12:52 | GPX File    |
| Desktop       | waypoint_06    | -พถ-17.gpx               | 6/5/2560 11:04  | GPX File    |
| Libraries     | waypoint_16    | -wə-17.gpx               | 16/5/2560 12:49 | GPX File    |
|               |                |                          |                 |             |
| Computer      |                |                          |                 |             |
|               | •              | III                      |                 | F           |
| Network       | File name:     | Track_16-พค-17 125253 PM | -               | Open        |
| INELWOIK      | Files of type: | File                     | •               | Cancel      |
|               |                | Open as read-only        |                 | .H          |

2.8.2 ในช่องที่ 2 คลิกที่ ᄙ แล้วเลือกโฟลเดอร์ที่จัดเก็บ ตั้งชื่อไฟล์ที่ใส่คำว่า "utm" เหตุที่ ใส่คำว่า "utm" เพราะไฟล์ที่ได้นี้จะมีค่าพิกัดแบบ UTM หรือพิกัดกริด (ต้องใส่ .shp) เลือก OK ดังภาพ

| Output Data | aset or Feature Class (UTM) |          |   |      |      |           |     |          | x |
|-------------|-----------------------------|----------|---|------|------|-----------|-----|----------|---|
| Look in:    | 🛅 test                      | •        | £ | 1    | •    | <u>84</u> | 2   | <b>B</b> |   |
| 🖸 point.sl  | ιp                          |          |   | <br> | <br> |           |     |          |   |
|             |                             |          |   |      |      |           |     |          |   |
|             |                             |          |   |      |      |           |     |          |   |
|             |                             |          |   |      |      |           |     |          |   |
|             |                             |          |   |      |      |           |     |          |   |
|             |                             |          |   |      |      |           |     |          |   |
|             |                             |          |   |      |      |           |     |          |   |
| Name:       | track160560_utm.shp         |          |   |      |      |           | Sa  | ive      |   |
| Save as typ | e. Feature classes          | <u>+</u> |   |      | •    |           | Car | ncel     |   |
|             |                             |          |   |      |      |           |     |          |   |

2.8.3 ในช่องที่ 3 คลิกที่ 🖻 แล้วเลือกโฟลเดอร์ที่จัดเก็บ ตั้งชื่อไฟล์ที่ใส่คำว่า "lat" เหตุที่ ใส่คำว่า "lat" เพราะไฟล์ที่ได้นี้จะมีค่าพิกัดแบบ Lat/Long (ต้องใส่ .shp) จากนั้นเลือก OK ดังภาพ

| Output Feat  | ure Class (line)         |
|--------------|--------------------------|
| Look in:     | 🔁 test 🔹 🔹 🔁 🔁 🐨 📚       |
| 🖸 🔃 point.sł | qr                       |
|              |                          |
|              |                          |
|              |                          |
|              |                          |
|              |                          |
|              |                          |
| Name:        | track160560_lat.shp Save |
| Save as typ  | e Feature classes Cancel |
|              |                          |

2.8.4 ในช่องที่ 4 คลิกที่ 🚰 แล้วไปที่ Projected Coordinate Systems >> UTM >> WGS 1984 >> Northern Hemisphere >> เลือก "WGS 1984 UTM Zone 48N" หรือ "WGS 1984 UTM Zone 47N" ขึ้นอยู่กับพื้นที่ที่เก็บข้อมูลค่าพิกัด ดังภาพ

| 🗄 📻 Favorites                     |   |
|-----------------------------------|---|
| 🗄 🧰 Geographic Coordinate Systems |   |
| 🗆 🗁 Projected Coordinate Systems  |   |
| 🗄 🧮 ARC (equal arc-second)        |   |
| 🗉 🧰 Continental                   |   |
| 🗉 🚞 County Systems                |   |
| 🗉 🚞 Gauss Kruger                  |   |
| 🗉 🧰 National Grids                |   |
| 🗉 🧰 Polar                         |   |
| 💷 🤗 State Diane                   |   |
|                                   |   |
| 🗄 🚞 Polar                         |   |
| 🗉 🚞 State Plane                   | _ |
| 🗉 🚞 State Systems                 | 4 |
|                                   |   |
| 🗉 🔚 Africa                        |   |
| 🗉 🚞 Asia                          |   |
| 🗉 🚞 BLM (US Feet)                 |   |
| 🗉 🚞 Europe                        |   |
| 🕀 🛅 Indonesia                     |   |
| 🖾 🚝 Malaveia                      |   |
|                                   |   |
| 🗉 🚞 North America                 |   |
| 🗉 🛅 Oceans                        |   |
| 🗉 🚞 South America                 |   |
| 🗉 🚞 WGS 1972                      |   |
| 🖃 🗁 WGS 1984                      |   |
| 🗄 🚞 Northern Hemisphere           |   |
| 🗄 🚞 Southern Hemisphere           |   |
| 🗉 🚞 World                         | Ξ |
| 🗉 🚞 World (Sphere-based)          |   |
|                                   |   |

| 🗉 🗁 Northern Hemisphere         |   |
|---------------------------------|---|
| WGS 1984 Complex UTM Zone 20N   |   |
| WGS 1984 Complex UTM Zone 21N   |   |
| WGS 1984 Complex UTM Zone 22N   |   |
| WGS 1984 Complex UTM Zone 23N   |   |
| WGS 1984 Complex UTM Zone 24N   |   |
| WGS 1984 Complex UTM Zone 25N   |   |
| WGS 1984 Complex UTM Zone 26N   |   |
| WGS 1984 Complex UTM Zone 27N   | _ |
| MICS 1094 Compley LITM Zone 29N | * |

#### ได้ผลดังภาพ

| ChangeDDtoUTM(Line)                                          |
|--------------------------------------------------------------|
| Input GPX File (Track)                                       |
| D:\GIS_KPI60\01Buengkan\GPS\Track_16-we-17 125253 PM.gpx 🔗 🚹 |
| Output Dataset or Feature Class (UTM)                        |
| D:\test\track160560_utm.shp 🔁 🙎                              |
| Output Feature Class (line)                                  |
| D:\test\track160560_lat.shp 🖻 3                              |
| Output Coordinate System                                     |
| WGS_1984_UTM_Zone_48N 😭 🐴                                    |
| Geographic Transformation (optional)                         |
|                                                              |
|                                                              |
|                                                              |
| OK Cancel Environments Show Help >>                          |

2.9 จากนั้นคลิก OK โปรแกรมจะทำการประมวลผล เมื่อเสร็จแล้วจะได้ผลดังภาพ แล้วจึง คลิก

#### Close

| ChangeDDtoUTM(Line)                                                                                           |     |
|----------------------------------------------------------------------------------------------------|-----|
| Completed Close                                                                                               |     |
| <> Deta                                                                                                    | ils |
| Close this dialog when completed successfully                                                                 |     |
| Start Time: Fri May 19 12:34:16 2017<br>Succeeded at Fri May 19 12:34:16 2017<br>(Elapsed Time: 0.00 seconds) | *   |
| Succeeded at Fri May 19 12:34:17 2017<br>(Elapsed Time: 11.00 seconds)                                        | -   |
|                                                                                                    |     |

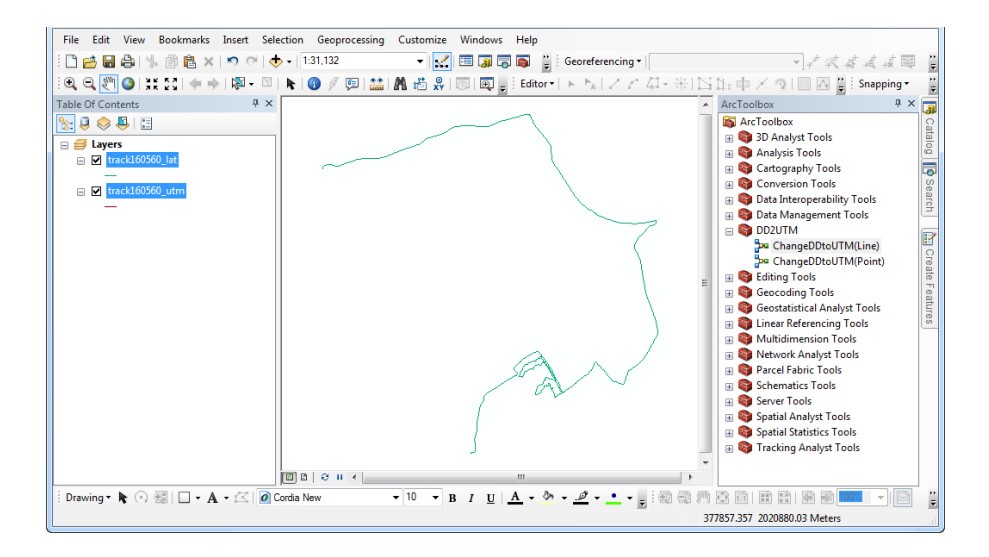

จะได้ภาพแสดงผล จากการนำ ค่า Track ในเครื่อง GPS มาลงในโปรแกรม ArcMap

จะเห็นว่า Layer ทางด้านซ้ายของโปรแกรม จะมีชั้นข้อมูลอยู่ 2 ชั้น ชั้นข้อมูลที่จะนำมาใช้คือ ข้อมูลที่ชื่อว่า "track160560\_utm.shp